# SONY

# Multi Disc Player

Operating Instructions US

### **Owner's Record**

The model and serial numbers are located on the bottom of the unit. Record the serial number in the space provided below. Refer to these numbers whenever you call upon your Sony dealer regarding this product.

Model No. MEX-DV1707U/DV1700U Serial No. \_

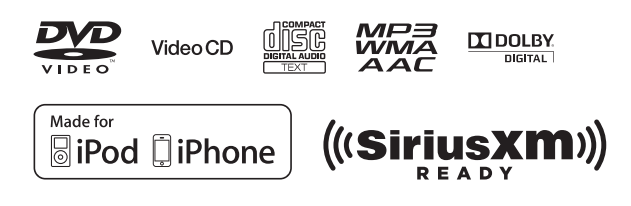

Be sure to install this unit in the dashboard of the car for safety. For installation and connections, see the supplied installation/connections manual.

## Warning

### To prevent fire or shock hazard, do not expose the unit to rain or moisture. To avoid electrical shock, do not open the cabinet. Refer servicing to qualified personnel only.

This equipment has been tested and found to comply with the limits for a Class B digital device, pursuant to Part 15 of the FCC Rules.

These limits are designed to provide reasonable protection against harmful interference in a residential installation. This equipment generates, uses, and can radiate radio frequency energy and, if not installed and used in accordance with the instructions, may cause harmful interference to radio communications. However, there is no guarantee that interference will not occur in a particular installation. If this equipment does cause harmful interference to radio or television reception, which can be determined by turning the equipment off and on, the user is encouraged to try to correct the interference by one or more of the following measures:

- Reorient or relocate the receiving antenna.
- Increase the separation between the equipment and receiver.
- Connect the equipment into an outlet on a circuit different from that to which the receiver is connected.
- Consult the dealer or an experienced radio/TV technician for help.

You are cautioned that any changes or modifications not expressly approved in this manual could void your authority to operate this equipment.

### CAUTION

The use of optical instruments with this product will increase eye hazard. As the laser beam used in this CD/DVD player is harmful to eyes, do not attempt to disassemble the cabinet. Refer servicing to qualified personnel only.

### Except for U.S. models

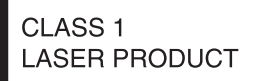

This label is located on the bottom of the chassis.

### For the State of California, USA only

Perchlorate Material – special handling may apply, See www.dtsc.ca.gov/hazardouswaste/perchlorate Perchlorate Material: Lithium battery contains perchlorate

### Note on the lithium battery

Do not expose the battery to excessive heat such as direct sunlight, fire or the like.

# Warning if your car's ignition has no ACC position

Be sure to set the Auto Off function (page 46).

The unit will shut off completely and automatically in the set time after the unit is turned off, which prevents battery drain.

If you do not set the Auto Off function, press and hold (SOURCE/OFF) until the display disappears each time you turn the ignition off.

To cancel the demonstration (DEMO) display, see page 47.

### On safety

• Comply with the traffic laws in your country.

• For your safety, the monitor connected to the VIDEO OUT turns off automatically when the parking brake is not applied.

### **Preventing an accident**

Pictures appear only after you park the car and set the parking brake. If the car starts moving during video playback, pictures from the VIDEO OUT automatically disappear after displaying the following caution. The pictures on the screen are turned off, but audio source can be heard.

Video blocked for your safety.

Do not operate the unit or watch the monitor while driving.

# Copyrights

This product incorporates copyright protection technology that is protected by U.S. patents and other intellectual property rights. Use of this copyright protection technology must be authorized by Macrovision, and is intended for home and other limited viewing uses only unless otherwise authorized by Macrovision. Reverse engineering or disassembly is prohibited.

US and foreign patents licensed from Dolby Laboratories.

DIGITAL Manufactured under license from Dolby Laboratories. "Dolby" and the double-D symbol are trademarks of Dolby Laboratories.

"DVD VIDEO," "DVD-R," "DVD-RW," "DVD+R," and "DVD+RW" are trademarks.

All other trademarks are trademarks of their respective owners.

# (((SiriusXM)))

SiriusXM subscriptions and Satellite Radio Tuner module sold separately. www.siriusxm.com. Sirius, XM and all related marks and logos are trademarks of Sirius XM Radio Inc. and its subsidiaries. All other marks and logos are the property of their respective owners. All rights reserved.

ZAPPIN and Quick-BrowZer are trademarks of Sony Corporation.

Windows Media is either a registered trademark or trademark of Microsoft Corporation in the United States and/or other countries.

This product contains technology subject to certain intellectual property rights of Microsoft. Use or distribution of this technology outside of this product is prohibited without the appropriate license(s) from Microsoft.

iPhone®, iPod®, iPod classic®, iPod nano®, and iPod touch® are trademarks of Apple Inc., registered in the U.S. and other countries.

MPEG Layer-3 audio coding technology and patents licensed from Fraunhofer IIS and Thomson.

THIS PRODUCT IS LICENSED UNDER THE MPEG-4 VISUAL PATENT PORTFOLIO LICENSE FOR THE PERSONAL AND NON-COMMERCIAL USE OF A CONSUMER FOR DECODING MPEG-4 VIDEO THAT WAS ENCODED BY A CONSUMER ENGAGED IN A PERSONAL AND NON-COMMERCIAL ACTIVITY AND/OR WAS OBTAINED FROM A VIDEO PROVIDER LICENSED BY MPEG LA TO PROVIDE MPEG-4 VIDEO. NO LICENSE IS GRANTED OR SHALL BE IMPLIED FOR ANY OTHER USE. ADDITIONAL INFORMATION INCLUDING THAT RELATING TO PROMOTIONAL, INTERNAL AND COMMERCIAL USES AND LICENSING MAY BE OBTAINED FROM MPEG LA, LLC. SEE HTTP://WWW.MPEGLA.COM

# Table of contents

|                 | Copyrights<br>Playable discs and symbols used in this manual                                                                                                    | 3<br>7         |
|-----------------|----------------------------------------------------------------------------------------------------|----------------|
| Location and fu | Inction of controls                                                                                                    | 8              |
| Getting Started | Performing initial setup<br>Detaching the front panel                                                                                                    | 12             |
| Basic Operation | ns                                                                                                    | 13             |
|                 | Listening to the radio<br>Playing video discs<br>Playing audio discs<br>Playing a USB device<br>Playing an iPod                                                                                                    |                |
| Advanced Oper   | rations — Radio                                                                                                    | 21             |
|                 | Storing and receiving stations                                                                                                    |                |
| Advanced Oper   | rations — Discs                                                                                                    | 23             |
|                 | Playing JPEG files<br>Using PBC functions — Playback control<br>Using play mode menu                                                                                                    | 23<br>23<br>24 |
|                 | Viewing time/text information of the disc<br>Configuring audio settings<br>Magnifying pictures<br>Adjusting the picture quality — Picture EQ<br>Repeat and shuffle play<br>Direct search play<br>Listing up tracks/images/video files — Quick-BrowZer |                |
|                 | Viewing audio disc information.                                                                                                    |                |
| Advanced Oper   | rations — USB Devices<br>Display items during playback<br>Repeat and shuffle play<br>Searching a track by listening to track passages — ZAPPIN <sup>™</sup>                                                                                           |                |
| Advanced Oper   | rations — iPod                                                                                                    |                |
| 1               | Display items during playback<br>Setting the play mode<br>Operating an iPod directly — Passenger control                                                                                                    |                |
| Sound Adjustm   | ent                                                                                                    |                |
|                 | Adjusting the sound characteristics — SOUND Enjoying sophisticated sound functions                                                                                                    |                |

| Settings        |                                   |    |
|-----------------|-----------------------------------|----|
|                 | Visual setup                      | 41 |
|                 | System setup                      | 45 |
| Using Optional  | Equipment                         | 50 |
|                 | Auxiliary equipment               | 50 |
|                 | SiriusXM tuner (U.S. models only) | 51 |
| Additional Info | rmation                           |    |
|                 | Precautions                       |    |
|                 | Maintenance                       |    |
|                 | Specifications                    | 56 |
|                 | Troubleshooting                   |    |
|                 | Language code/area code list      |    |
|                 |                                   |    |

## Playable discs and symbols used in this manual

This unit can play various video/audio discs.

The following chart helps you to check if a disc is supported by this unit, as well as what functions are available for a given disc type.

|     | Disc symbol in manual | Disc format                                                                          |  |
|-----|-----------------------|--------------------------------------------------------------------------------------|--|
|     |                       | DVD VIDEO                                                                            |  |
| EO  | DVD                   | DVD-R*1 / DVD-R DL*1 / DVD-RW*1<br>(Video mode/VR mode)                              |  |
| VID |                       | DVD+R*1 / DVD+R DL*1 / DVD+RW*1                                                      |  |
|     | VCD                   | Video CD<br>(Ver. 1.0/1.1/2.0)                                                       |  |
| οιο |                       | Audio CD                                                                             |  |
| AUI | CD                    | <b>CD-ROM*</b> <sup>2</sup> / <b>CD-R*</b> <sup>2</sup> / <b>CD-RW*</b> <sup>2</sup> |  |

\*1 Audio files can also be stored.

\*2 Video/image files can also be stored.

### Note

"DVD" may be used in this manual as a general term for DVD VIDEOs, DVD-Rs/DVD-RWs, and DVD+Rs/DVD+RWs.

The following chart shows the supported compression formats and their file types. Available functions differ depending on the format, regardless of disc type. The format symbols below appear next to the description of functions available for that format.

| Format symbol in manual | File type         |
|-------------------------|-------------------|
| МРЗ                     | MP3 audio file    |
| WMA                     | WMA audio file    |
| AAC                     | AAC audio file    |
| JPEG                    | JPEG image file   |
| Xvid                    | Xvid video file   |
| MPEG-4                  | MPEG-4 video file |

### Tip

For details on compression formats, see page 54.

### Note

Even compatible discs may not be playable on this unit, depending on their recorded condition.

# Location and function of controls

# Main unit

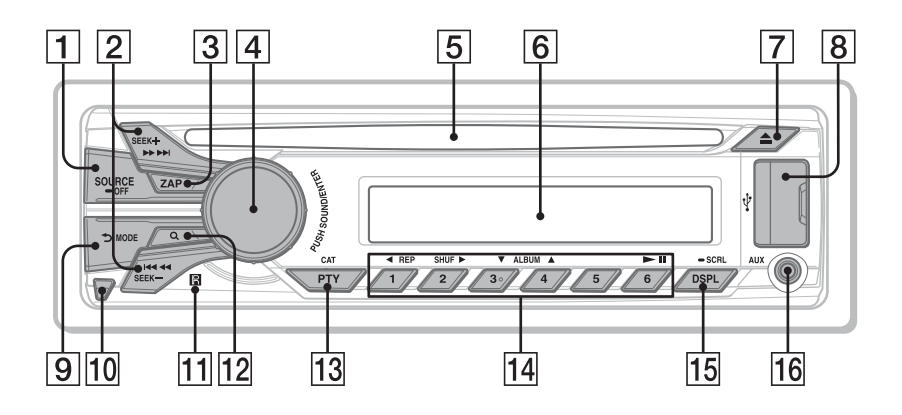

Refer to the pages listed for details.

**1 SOURCE/OFF button**<sup>\*1</sup> page 12, 13, 14, 16, 18, 19

Press to turn on the power/change the source (Radio/Disc/USB/AUX). Press for 1 second to turn off the power. Press for more than 2 seconds to shut off completely.

2 SEEK +/- buttons page 13, 15, 17, 23 Disc\*3/USB:

Press to skip a chapter/track/scene/file. Press and hold momentarily to reverse/ fast-forward disc.

Press and hold to reverse/fast-forward track.

### Radio:

Press to tune in stations automatically. Press and hold to find a station manually.

- **3 ZAP button** page 34 To enter the ZAPPIN<sup>™</sup> mode.
- 4 Control dial/SOUND/ENTER button page 12, 20, 21, 34 Rotate to adjust the volume/adjust a setting.

Press to open the sound menu/apply a setting.

Press and hold to open the system setup menu.

- **5 Disc slot** page 14, 16
- 6 Display window
- **7** ▲ (eject) button page 14, 16
- 8 USB connector page 18, 19

(BACK)/MODE\*1 button page 13, 19, 21, 32, 35, 36, 50

Press to return to the previous display/ move to the upper level/exit the system setup menu or sound menu/select the radio band (FM/AM)/select an auxiliary device connected to the AUX input jack (front) or AUX IN terminal (rear)/select the play mode of iPod. Press and hold to enter/cancel the passenger control.

### **10** Front panel release button page 12

- 11 Receptor for the card remote commander
- **12** Q (**BROWSE**) **button** page 20, 32 To enter the Quick-BrowZer mode.\*4
- PTY (program type)/CAT\*5 button page 21 To select PTY in RDS.

### **14 Number buttons**

Disc/USB:

(1): ◀ REP page 14, 15, 30, 34, 35 (2): SHUF ▶ page 14, 15, 30, 34, 35 (3)\*<sup>2</sup>/(4): ALBUM (♥/▲) page 14, 15, 17, 23, 35 Press to skip an album or folder/move the cursor. Press and hold to skip albums or folders continuously. (5): ▶ U (Play(Paure), page 14, 15)

(6): ►II (Play/Pause) page 14, 15, 16, 17, 23

### Radio:

Press to receive stored stations. Press and hold to store stations.

### 15 DSPL (display)/SCRL (scroll) button

page 25, 33, 50 Press to change display items. Press and hold to scroll the display item.

### 16 AUX input jack page 50

To connect a portable audio/video\*6 device.

- \*1 If a SiriusXM tuner is connected (U.S. models only): When <u>SOURCE/OFF</u> is pressed, the connected device ("SIRIUSXM") will appear on the display. Furthermore, if <u>MODE</u> is pressed, you can switch the SiriusXM tuner band.
- \*2 This button has a tactile dot.
- \*3 Operation differs depending on the disc (page 15, 17).
- \*4 When a CD/MP3/WMA/AAC/JPEG/Xvid/ MPEG-4 is played.
- \*5 When the SiriusXM tuner is connected (U.S. models only).
- \*6 iPod with video only.

### Note

When ejecting/inserting a disc, keep any USB devices disconnected to avoid damage to the disc.

## Card remote commander RM-X168

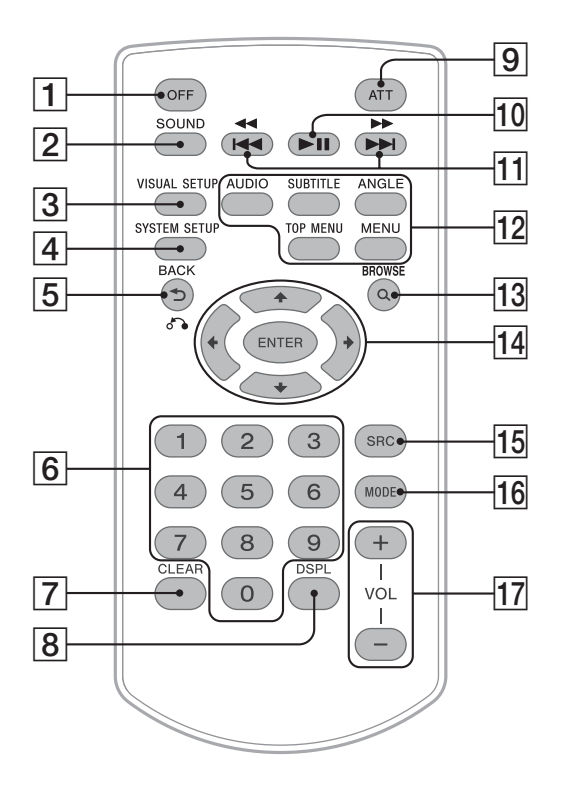

- Refer to the pages listed for details.
- Remove the insulation film before use.

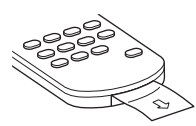

- **OFF button** page 14, 16, 18, 19 Press to turn off/stop the source. Press and hold to shut off completely.
- **2 SOUND button** page 36, 38 To open the sound menu.

- VISUAL SETUP button page 23, 27, 28, 29, 30, 31, 38, 41 To open the play mode/visual setup menu.
- **SYSTEM SETUP button** page 21, 28, 39, 40, 45, 50, 51
   To open the system setup menu.
- **5 →** (BACK)/♂→ button page 23, 24, 32, 36, 39, 41

To return to the previous display/move to the upper level/exit the system setup menu or sound menu/return to the menu on a VCD<sup>\*1</sup>. 6 Number buttons page 14, 15, 21, 23, 24, 31, 32
Disc/USB: To locate a title/chapter/track.
Radio: Press to receive stored stations. Press and hold to store stations.
7 CLEAR button page 32 To delete an entered number.
8 DSPL (display) button page 25, 33, 50

- **9 ATT (attenuate) button** To attenuate the sound (to cancel, press again).
- 10 ►II (play/pause) button page 14, 15, 16, 17, 23

15, 17, 23

### Disc\*2/USB:

Press to skip a chapter/track/scene/file. Press and hold momentarily to reverse/ fast-forward disc.

Press and hold to reverse/fast-forward track.

### Radio:

Press to tune in stations automatically. Press and hold to find a station manually.

### 12 DVD playback setting buttons

(AUDIO): page 15, 26 To change the audio language/format. (For VCD/CD/MP3/WMA/AAC/ MPEG-4/Xvid, to change the audio channel.) (SUBTITLE): page 15 To change the subtitle language. (ANGLE): page 15 To change the viewing angle. (TOP MENU): page 15 To open the top menu on a DVD. (MENU): page 15 To open the menu on a disc.

**13** Q (BROWSE) button page 20, 32

To enter the Quick-BrowZer mode.\*3

- 14  $\leftarrow/\uparrow/\downarrow/\rightarrow$  (cursor)/ENTER buttons To move the cursor and apply a setting.
- SRC (source) button<sup>\*4</sup> page 13, 18, 19, 21, 51 To turn on; change the source (Radio/ Disc/USB/AUX).
- 16 MODE button\*4 page 13, 19, 21, 35, 36, 50
   Prove to select the radio hand (EM)

Press to select the radio band (FM/ AM)/select an auxiliary device connected to the AUX input jack (front) or AUX IN terminal (rear)/select the play mode of iPod. Press and hold to enter/cancel the passenger control.

### 17 VOL (volume) +/- buttons page 19

- \*1 When playing with PBC function.
- \*2 Operation differs depending on the disc (page 15, 17).
- \*3 When a CD/MP3/WMA/AAC/JPEG/Xvid/ MPEG-4 is played.
- \*4 If a SiriusXM tuner is connected (U.S. models only): When (SRC) is pressed, the connected device ("SIRIUSXM") will appear on the display. Furthermore, if (MODE) is pressed, you can switch the SiriusXM tuner band.

### Note

If the unit is turned off and the display disappears, it cannot be operated with the card remote commander unless (SOURCE/OFF) on the main unit is pressed, or a disc is inserted to activate the unit first.

# **Getting Started**

# **Performing initial setup**

When you first turn on the unit after purchasing it, the display for initial speaker setup appears.

# INIT SETUP

Be sure to set correctly following the procedure below to enjoy the various sound functions of this unit.

To skip the initial setup, press (SOURCE/OFF), or insert a disc.

- **1** Press the control dial in the initial setup display.
- **2** Rotate the control dial to set the audio output, then press it.

If a subwoofer is connected, select "SUB OUT."

If a power amplifier is connected, select "REAR OUT."

If neither subwoofer or power amplifier is connected, you can select either "SUB OUT" or "REAR OUT."

# **3** Rotate the control dial to select your listening position, then press it.

Select "FRONT L" if your listening position is front left, or select "FRONT R" if front right.

The clock display appears when the setting is complete.

### With the card remote commander

Press  $\uparrow/\downarrow$  instead of rotating the control dial, press (ENTER) instead of pressing the control dial.

# Detaching the front panel

You can detach the front panel of this unit to prevent theft.

- **1** Press and hold (SOURCE/OFF) (1. The unit is turned off.
- **2** Press the front panel release button (2), then pull it off towards you.

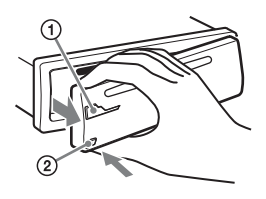

### **Caution alarm**

If you turn the ignition switch to the OFF position without detaching the front panel, the caution alarm will sound for a few seconds. The alarm will only sound if the built-in amplifier is used.

### Note

Do not subject the front panel to heat/high temperature or moisture. Avoid leaving it in a parked car or on a dashboard/rear tray.

## Attaching the front panel

Engage part (A) of the front panel with part (B) of the unit, as illustrated, and push the left side into position until it clicks.

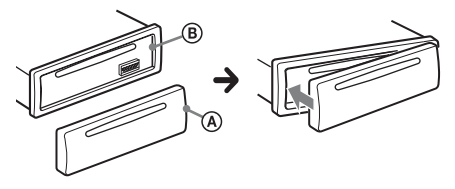

# **Basic Operations**

## Listening to the radio

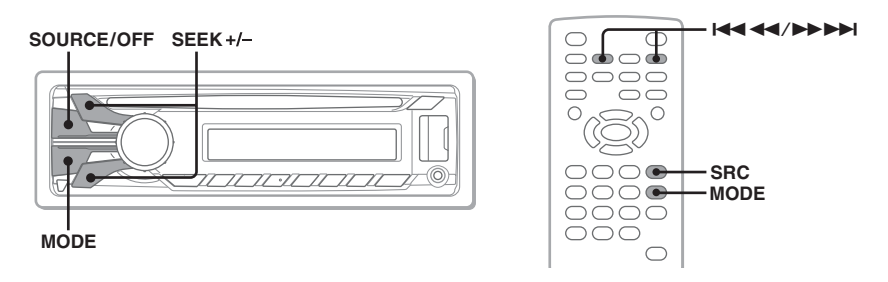

- 1
- Press (SOURCE/OFF) repeatedly until "TUNER" appears.

# 2 Press (MODE) repeatedly until the desired band (FM1, FM2, FM3, AM1 or AM2) appears.

3 Perform tuning.

### To tune automatically

Press (SEEK) +/-. Scanning stops when the unit receives a station. Repeat this procedure until the desired station is received.

### To tune manually

Press and hold  $(\underline{SEEK})$  +/- to locate the approximate frequency, then press  $(\underline{SEEK})$  +/- repeatedly to fine adjust to the desired frequency.

### Tip

For details on other radio functions, see "Advanced Operations — Radio" on page 21.

### With the card remote commander

Use (SRC) instead of (SOURCE/OFF), and I + + + instead of (SEEK) -/+.

# **Playing video discs**

Depending on the disc, some operations may be different or restricted. Refer to the operating instructions supplied with your disc.

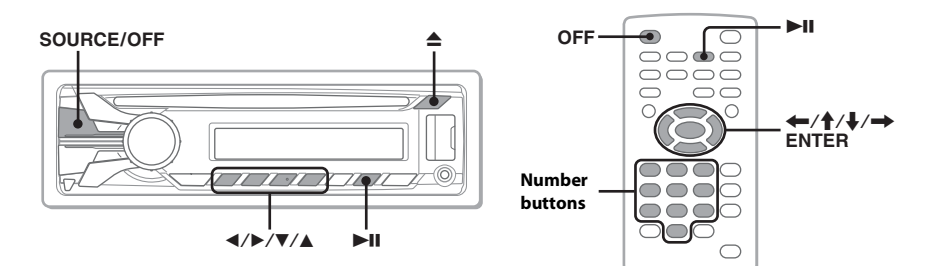

# 1 Turn on your monitor, then select the input source on your monitor corresponding to this unit.

- 2 Insert the disc (label side up). Playback starts automatically. If playback does not start automatically, press ►II.
- If the DVD menu appears, press ① (◄)/② (►)/③ (▼)/④ (▲) to move the cursor, then press ⑥ (►II) to confirm. With the card remote commander, press the ←/↑/↓/→/number buttons to move the cursor, then press ENTER to confirm.

### To stop playback

Press (SOURCE/OFF) for 1 second. With the card remote commander, press (OFF).

### To eject the disc

Press **≜**.

### Note

Discs in DTS format are not supported. The sound is not output if the DTS format is selected.

### About the DVD menu

A DVD is divided into several sections, which make up a picture or music feature. These sections are called "titles." When you play a DVD that contains several titles, you can select a desired title using the DVD's top menu. For DVDs that allow you to select items such as subtitle/sound language(s), select these items using the DVD menu.

### Other playback operations

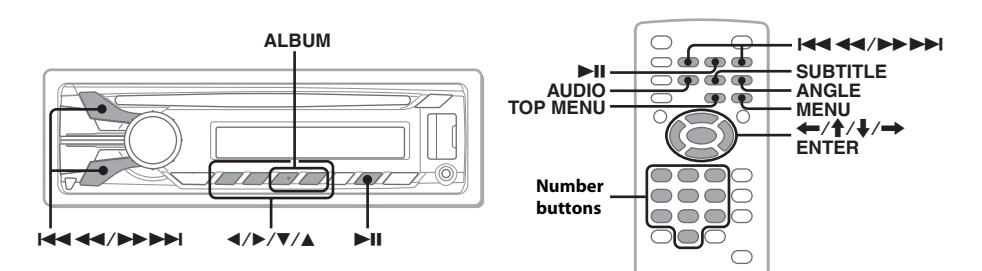

| То                                                  | Press                                                                                                    |
|-----------------------------------------------------|----------------------------------------------------------------------------------------------------|
| pause/resume play after pause                       | ►II                                                                                                    |
| skip a chapter/track/scene/file                     |                                                                                                    |
| reverse/fast-forward disc                           | and hold $\blacksquare \blacksquare \blacksquare \blacksquare$ momentarily; and then<br>repeatedly to switch the speed (FF1 $\rightarrow$ FF2 $\rightarrow$ FF3 $\rightarrow$<br>FF1)                                                                                                    |
| cancel reverse/fast-forward                         | ►II                                                                                                    |
| show the DVD menu*1                                 | Remote:<br>(TOP MENU) or (MENU)                                                                                                    |
| select items in the DVD menu*1                      | Main unit:<br>(1)( $\triangleleft$ )/(2)( $\triangleright$ )/(3)( $\triangledown$ )/(4)( $\blacktriangle$ ) to move the cursor,<br>then press (6) ( $\triangleright$ II) to confirm<br>Remote:<br>$\Leftarrow$ / $\uparrow$ / $\Downarrow$ / $\rightarrow$ /number buttons to move the cursor, then<br>press (ENTER) to confirm |
| change audio language/format/channel<br>(page 26)*1 | Remote:<br>(AUDIO) repeatedly until the desired item appears                                                                                                    |
| turn off/change the subtitle language*1             | <b>Remote:</b><br>(SUBTITLE) repeatedly until the desired item<br>appears <sup>*2</sup>                                                                                                    |
| change the viewing angle*1                          | <b>Remote:</b> (ANGLE) repeatedly until the desired angle number appears                                                                                                    |
| skip an album (folder)*3                            | Main unit:<br>(3) (ALBUM)/(4) (ALBUM)                                                                                                    |
| skip albums (folders) continuously*3                | Main unit:<br>and hold ③ (ALBUM)/④ (ALBUM)                                                                                                    |

\*1 Unavailable depending on the disc.

- \*2 When the 4-digit input prompt appears, input the language code (page 62) for the desired language.
- \*3 When a Xvid/MPEG-4 is played.

### Note on Xvid/MPEG-4 playback

If a disc contains multiple file types, only the selected file type (audio/video/image) can be played. To play Xvid/MPEG-4 video files of such a disc, press **Q** during playback, select "LIST UP VIDEO FILES," then select the desired file (page 32).

## **Playing audio discs**

Depending on the disc, some operations may be different or restricted. Refer to the operating instructions supplied with your disc.

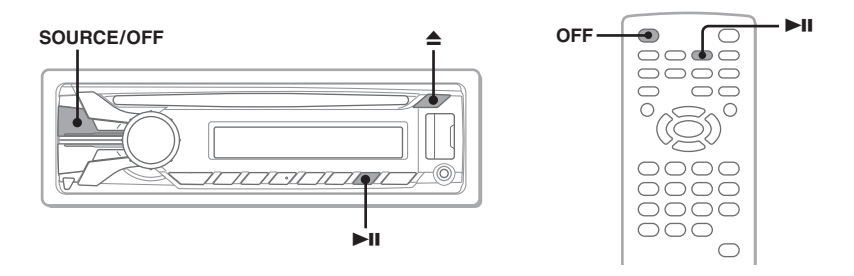

Insert the disc (label side up). Playback starts automatically. If playback does not start automatically, press ►II.

### To stop playback

Press (SOURCE/OFF) for 1 second. With the card remote commander, press (OFF).

### To eject the disc

Press **≜**.

### Note

Discs in DTS format are not supported. The sound is not output if the DTS format is selected.

### Other playback operations

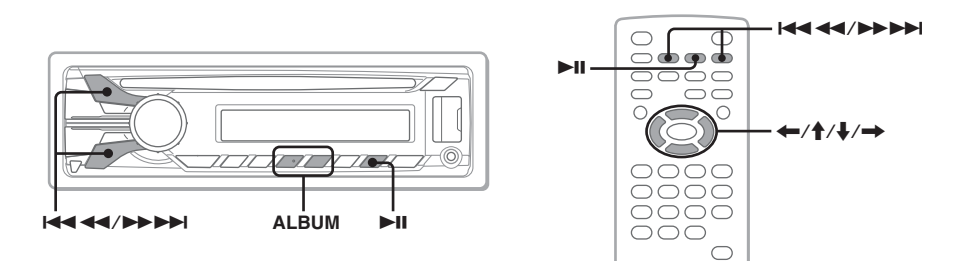

| То                            | Press                                                                 |  |  |
|-------------------------------|-----------------------------------------------------------------------|--|--|
| pause/resume play after pause | ►II                                                                   |  |  |
| skip a track                  |                                                                       |  |  |
| reverse/fast-forward track    | and hold I                                                            |  |  |
| skip an album*                | Main unit:<br>③ (ALBUM)/④ (ALBUM)<br>Remote:<br>↑/↓                   |  |  |
| skip albums continuously*     | Main unit:<br>and hold ③ (ALBUM)/④ (ALBUM)<br>Remote:<br>and hold ↑/↓ |  |  |

\* When an MP3/WMA/AAC is played.

## **Playing a USB device**

- DRM (Digital Rights Management) files may not be played.
- MSC (Mass Storage Class) and MTP (Media Transfer Protocol) type USB devices compliant with the USB standard can be used.
- Corresponding codec is MP3 (.mp3), WMA (.wma), AAC (.m4a), JPEG (.jpg), Xvid (.avi) and MPEG-4 (.mp4).
- Backup of data in a USB device is recommended.

### Notes

- Connect the USB device after starting the engine. Depending on the USB device, malfunction or damage may occur if it is connected before starting the engine.
- A large-sized file may take time to start playing back.

### **Open the USB cover, then connect the USB device to the USB connector with its USB.** Playback starts automatically. If a USB device is already connected, to start playback, press (SOURCE/OFF) repeatedly until

### With the card remote commander

"USB" appears.

Use SRC instead of SOURCE/OFF.

### To stop playback

1

Press SOURCE/OFF) for 1 second. With the card remote commander, press OFF).

### To disconnect the USB device

Stop playback, then disconnect. Do not disconnect during playback, as data in the USB device may be damaged.

### About the Quick-BrowZer function

The Quick-BrowZer function allows you to easily search for an item in a USB device containing many albums/tracks. For details, see "Listing up tracks/images/video files — Quick-BrowZer" on page 32.

### **About the ZAPPIN function**

The ZAPPIN function allows you to easily search for a track, for example, in shuffle or shuffle repeat mode. For details, see "Searching a track by listening to track passages — ZAPPIN<sup>™</sup>" on page 34.

### Notes

- Do not use USB devices so large or heavy that they may fall down due to vibration, or cause a loose connection.
- Do not detach the front panel during playback of the USB device, otherwise the data may be damaged.
- This unit cannot recognize USB devices via a USB hub.
- If a USB device contains multiple file types, only the selected file type (audio/video/image) can be played. To play Xvid/MPEG-4 video files or JPEG image files of such a device, press **Q** during playback, select the desired file type (video/image) to list up, then select the desired file (page 32).

## **Playing an iPod**

1

In this manual, "iPod" is used as a general reference for the iPod functions on the iPod and iPhone, unless otherwise specified by the text or illustrations.

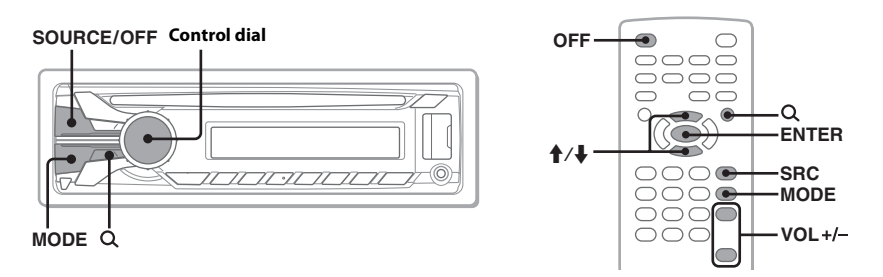

### Connect the iPod to the USB connector.

Use of the optional USB connection cable RC-202IPV is recommended.\*1

The following display appears on the iPod screen<sup>\*2</sup>, then playback starts from the item last played. If an iPod is already connected, to start playback, press <u>SOURCE/OFF</u> repeatedly until "USB" appears. ("IPD" appears when iPod is recognized.)

\*1 To play videos of iPod with video, use of the RC-202IPV is required.

\*2 May not appear in the case of an iPod touch or iPhone being connected, or that iPod was last played back using passenger control.

### 2 Press (MODE) repeatedly until the desired play mode appears.

The mode changes as follows:

 $\label{eq:resulting} \begin{array}{c} \mathsf{RESUMING}^{\star_1} \longrightarrow \mathsf{ALBUM} \longrightarrow \mathsf{TRACK} \longrightarrow \mathsf{GENRE} \longrightarrow \mathsf{PLAYLIST} \longrightarrow \mathsf{ARTIST} \longrightarrow \\ \mathsf{PODCAST}^{\star_2} \end{array}$ 

\*1 Appears only when the iPod currently playing is connected.

\*2 May not appear depending on the iPod setting.

### 3 Adjust the volume by rotating the control dial.

### With the card remote commander

Use (SRC) instead of (SOURCE/OFF), (VOL) +/- instead of the control dial.

### To stop playback

Press (SOURCE/OFF) for 1 second. With the card remote commander, press (OFF).

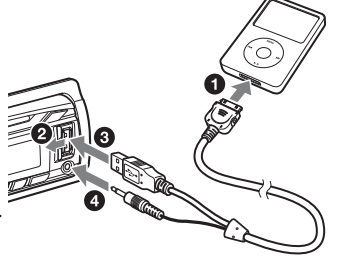

### To play videos of iPod with video

- 1 Press Q during playback.
- 2 Rotate the control dial to select "VIDEO," then press it.
- **3** Rotate the control dial to select the desired play mode, then press it.
- 4 Rotate the control dial to select the desired video, then press it.

With the card remote commander, press  $\uparrow/\downarrow$  instead of rotating the control dial, press (ENTER) instead of the control dial.

### To disconnect the iPod

Stop playback, then disconnect. Do not disconnect during playback, as data in the iPod may be damaged.

### About the resuming mode

When the iPod currently playing is connected to the dock connector, the mode of this unit changes to resuming mode and playback starts in the mode set by the iPod. In resuming mode, (1) (REP) and (2) (SHUF) do not function.

### About the Quick-BrowZer function

The Quick-BrowZer function allows you to easily search for an item in an iPod containing many categories/tracks. For details, see "Listing up tracks/images/video files — Quick-BrowZer" on page 32.

### **Caution for iPhone**

When you connect an iPhone via USB, telephone volume is controlled by iPhone itself. In order to avoid sudden loud sound after a call, do not increase the volume on the unit during a telephone call.

### Notes

- An auxiliary device connected to the AUX input jack (front) cannot be selected with an iPod connected to the USB connector.
- Do not detach the front panel during playback of the iPod, otherwise data may be damaged.
- This unit cannot recognize iPod via a USB hub.

### Tips

- When the ignition key is turned to the ACC position with the unit on, the iPod will be recharged.
- If the iPod is disconnected during playback, "NO DEV" appears in the display of the unit.

# Advanced Operations — Radio

# Storing and receiving stations

### Caution

When tuning in stations while driving, use Best Tuning Memory (BTM) to prevent an accident.

## Storing automatically — BTM

- **1** Press (SRC) repeatedly until "TUNER" appears on the main unit. To change the band, press (MODE) repeatedly. You can select from FM1, FM2, FM3, AM1 or AM2.
- **2 Press** (SYSTEM SETUP). The system setup item appears.
- **3** Press  $\uparrow/\downarrow$  to select "BTM," then press (ENTER).

The unit stores stations in order of frequency on the number buttons (1) to (6).

### With the main unit

Press (SOURCE/OFF) instead of (SRC), press and hold the control dial instead of pressing (SYSTEM SETUP), rotate the control dial instead of pressing ↑/↓, press the control dial instead of (ENTER).

## **Storing manually**

**1** While receiving the station that you want to store, press and hold a number button (1 to 6) until "MEM" appears on the main unit.

The number button indication appears on the main unit.

# **Receiving stored stations**

 Select the band, then press a number button (1 to 6).

## RDS

FM stations with Radio Data System (RDS) service send inaudible digital information along with the regular radio program signal.

### **RDS** services

This unit automatically provides RDS services as follows:

**PTY** (Program Types)

Displays the currently received program type. Also searches your selected program type.

**CT** (Clock Time) The CT data from the RDS transmission

sets the clock.

### Notes

- Depending on the country/region, not all RDS functions may be available.
- RDS will not work if the signal strength is too weak, or if the station you are tuned to is not transmitting RDS data.

# Selecting PTY (Program Type)

# **1** Press (PTY) on the main unit during FM reception.

The current program type name appears if the station is transmitting PTY data.

**2** Rotate the control dial to select the program type.

### **3** Press the control dial.

The unit searches for a station broadcasting the selected program type.

### Type of programs (U.S. models)

NEWS (News), INFORM (Information), SPORTS (Sports), TALK (Talk), ROCK (Rock), CLS ROCK (Classic Rock), ADLT HIT (Adult Hits), SOFT RCK (Soft Rock), TOP 40 (Top 40), COUNTRY (Country), OLDIES (Oldies), SOFT (Soft), NOSTALGA (Nostalgia), JAZZ (Jazz), CLASSICL (Classical), R AND B (Rhythm and Blues), SOFT R B (Soft Rhythm and Blues), LANGUAGE (Foreign Language), REL MUSC (Religious Music), REL TALK (Religious Talk), PERSNLTY (Personality), PUBLIC (Public), COLLEGE (College), WEATHER (Weather)

### Type of programs (Other models)

NEWS (News), AFFAIRS (Current Affairs), INFO (Information), SPORT (Sports), EDUCATE (Education), DRAMA (Drama), CULTURE (Culture), SCIENCE (Science), VARIED (Varied), POP M (Pop Music), ROCK M (Rock Music), EASY M (M.O.R. Music), LIGHT M (Light classical), CLASSICS (Serious classical), OTHER M (Other Music), **WEATHER** (Weather), FINANCE (Finance), CHILDREN (Children's program), SOCIAL A (Social Affairs), RELIGION (Religion), PHONE IN (Phone In), TRAVEL (Travel), LEISURE (Leisure), JAZZ (Jazz Music), COUNTRY (Country Music), NATION M (National Music), OLDIES (Oldies Music), FOLK M (Folk Music), **DOCUMENT** (Documentary)

### Note

You may receive a different radio program from the one you select.

## Setting CT (Clock Time)

1 Set "CT-ON" in system setup (page 46).

### Note

The CT function may not work even though an RDS station is being received.

# Advanced Operations — Discs

This chapter consists of the following sections.

- Video-specific operations<sup>\*</sup> → page 23 to 29
- Video\*/audio common operations
   → page 30 to 33
- Audio-specific operations
   → page 33

\* Including JPEG operations.

## **Playing JPEG files**

JPEG

You can enjoy a slide show of JPEG files on this unit. The slide show starts automatically when you insert a disc or press ►II. For details on how to start playback, follow step 1 to 3 of "Playing video discs" on page 14.

### Other playback operations

| То                          | Press                                              |  |
|-----------------------------|----------------------------------------------------|--|
| rotate the<br>image         | Remote:<br>←/→ (rotates every 90°)                 |  |
| skip an image               |                                                    |  |
| skip an album               | Main unit:<br>③ (ALBUM ▼)/<br>④ (ALBUM ▲)          |  |
| skip albums<br>continuously | Main unit:<br>and hold ③ (ALBUM ▼)/<br>④ (ALBUM ▲) |  |

### Notes

- If a large-sized image is rotated, it may take longer to display.
- Progressive JPEG files cannot be displayed.

• If the disc contains multiple file types, only the selected file type (audio/video/image) can be played. To play JPEG image files of such a disc, press **Q** during playback, select "LIST UP IMAGE FILES," then select the desired file (page 32).

### Tip

You can also select a file to play using a list (Quick-BrowZer) (page 32).

## Using PBC functions — Playback control

### VCD

The PBC menu assists your operation interactively while a PBC compatible VCD is played.

1 Press (VISUAL SETUP) while the unit is off.

The visual setup menu appears.

- 2 Press ↑/↓ to select (CUSTOM SETUP), then press (ENTER). The custom setup items appear.
- **3** Press  $\uparrow/\downarrow$  to select "PBC," then press ENTER).
- 4 Press  $\uparrow/\downarrow$  to select "ON," then press ENTER.
- **5** Start playing a PBC compatible VCD. The PBC menu appears.
- **6** Press the number buttons to select the desired item, then press (ENTER).
- **7** Follow the instructions in the menu for interactive operations.

To return to the previous display, press 🔊.

### Playing without the PBC function

**1** Select "PBC: OFF" in the visual setup menu, then start playing a VCD.

Playback starts. The PBC menu does not appear during playback.

### Notes

- The items on the menu, and operation procedures differ depending on the disc.
- During PBC playback, the track number, playback item, etc., do not appear in the play mode menu (page 24).
- Resume playback is unavailable during playback without PBC.

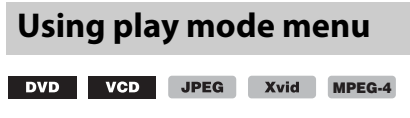

You can use the play mode menu on this unit to control playback or configure playback settings.

To show the play mode menu, press (VISUAL SETUP) during playback. To hide, press (VISUAL SETUP) again.

### Notes

- During audio disc playback, (VISUAL SETUP) is inactive.
- During JPEG playback, (VISUAL SETUP) is active only when an image is fully displayed.

### Tip

If you press (VISUAL SETUP) while the playback is stopped, the visual setup menu (by the monitor) appears where you can configure various settings, such as display language, audio adjustment, etc. (page 41).

### E.g., when playing a DVD

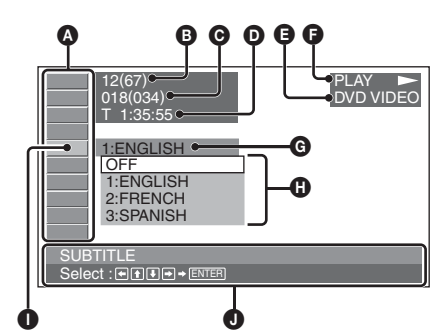

Play mode menu items For details, see "List of play mode menu items" on page 24.

DVD: Title number/Total VCD: Track number/Total\*1 JPEG: Album number/Total Xvid/MPEG-4: Album (folder) number/ Total

- © DVD: Chapter number/Total JPEG: Image number/Total Xvid/MPEG-4: File number/Total
- Elapsed playback time\*2
- G Format
- Playback status (PLAY ►, PAUSE ■, etc.)
- **G** Current setting
- Options
- Selected item
- Selected item name and/or operation assist messages
- \*1 When playing a VCD with the PBC function (page 23), no indication appears.
- \*2 During JPEG or VCD with the PBC function playback, no indication appears.

### List of play mode menu items

Press (1/2)/(1/2)/(1/2

### TITLE, TRACK 31

To select a title, scene or track to play.

DVD VCD

### ALBUM 31

To select an album or folder to display.

JPEG Xvid MPEG-4

### CHAPTER 31

To select a chapter to play.

| DVD                                                                                                    |   |
|----------------------------------------------------------------------------------------------------|---|
| <b>IMAGE</b> 31<br>To select an image to display.                                                                                                    |   |
| <b>FILE</b> 31<br>To select a video file to play.<br><b>Xvid</b> MPEG-4                                                                              | 4 |
| <ul> <li>TIME 31</li> <li>To check the elapsed playback time;<br/>input time code.</li> <li>DVD VCD Xvid MPEG-4</li> </ul>                           | 4 |
| AUDIO 15, 26<br>To change the audio language/format/<br>channel; check the program format.                                                           | 4 |
| <b>SUBTITLE</b> 15<br>To turn subtitles on or off/change the<br>subtitle language.                                                                   |   |
| ANGLE 15<br>To change the angle.                                                                                                    | * |
| CENTER ZOOM 28<br>To magnify an image.                                                                                                    | 4 |
| REPEAT 30         To play a title/chapter/track/album/         image/video file repeatedly.         DVD       VCD       JPEG       Xvid       MPEG-4 | 4 |
| SHUFFLE 30<br>To play chapters/tracks/images/video<br>files in random order.<br>DVD * VCD JPEG Xvid MPEG-4                                           | 4 |
| PICTURE EQ 28 To adjust picture quality.      VCD JPEG Xvid MPEG-                                                                                    | 4 |

\* Excluding DVD-R/DVD-R DL/DVD-RW in VR mode.

### Tip

When "SHUFFLE" or "REPEAT" is activated or "ANGLE" is available, its check-box lights up in green (e.g.,  $\square \square \square \square \square \square \square$ ). However, you may not be able to change the angle depending on the scene, even if the check-box is lit in green.

# Viewing time/text information of the disc

DVD VCD JPEG Xvid MPEG-4

### **Checking time information**

The playback time and remaining time of the current title, chapter, track, etc., can be checked during video/image playback.

**1** During playback, press (DSPL). The current playback information appears.

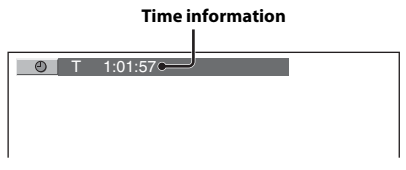

# **2** Press <u>DSPL</u> repeatedly to switch the time information.

Time information differs depending on the disc/format as follows.

### DVD playback

- T \*\*:\*\*:\*\*
- Elapsed playback time of the current title • T-\*\*:\*\*

Remaining time of the current title C \*\*:\*\*:\*\*

Elapsed playback time of the current chapter

C-\*\*:\*\*:\*\* Remaining time of the current chapter

### VCD playback

(Only when playing version 1.0/1.1, or version 2.0 without PBC function.)

- T \*\*:\*\* Elapsed pla
- Elapsed playback time of the current track T-\*\*:\*\*
- Remaining time of the current track • D \*\*:\*\*
- Elapsed playback time of the current disc D-\*\*:\*\*

Remaining time of the current disc

### JPEG playback

- Album number/Total
- Image number/Total

### Xvid/MPEG-4 playback

- T \*\*:\*\*
  - Elapsed playback time of the current file
- Album (folder) number/Total
- File number/Total

### **Checking text information**

The text information (album name, image name, etc.) of JPEG/Xvid/MPEG-4 files can be checked.

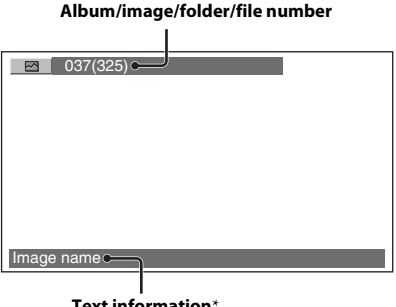

Text information\*

\* "NO TEXT" appears if there is no text information.

Text information differs depending on the format as follows.

### JPEG playback

- Album name (when the album number is displayed)
- Image name (when the image number is displayed)

### Xvid/MPEG-4 playback

- Album (folder) name (when the album (folder) number is displayed)
- File name (when the file number is displayed)

# Configuring audio settings

### Note

Discs in DTS format are not supported. The sound is not output if the DTS format is selected.

## Changing the audio language/format

For DVD, the audio language can be changed if the disc is recorded with multilingual tracks. For DVD, you can change the audio format when playing a disc recorded in multiple audio formats (e.g., Dolby Digital).

### **1** During playback, press (AUDIO) repeatedly until the desired audio language/format appears.

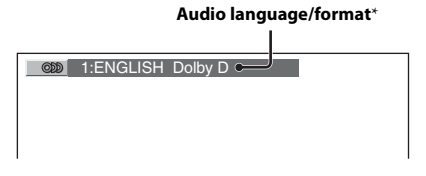

\* When playing Xvid, audio format/channel (e.g., "MP3") appears.

The audio language switches among the available languages.

When the 4-digit input prompt appears, input the language code (page 62) for the desired language.

When the same language is displayed two or more times, the disc is recorded in multiple audio formats.

### Changing the audio channel

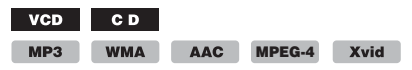

When playing VCD/CD/MP3/WMA/AAC/ MPEG-4/Xvid, you can select the right or left channel sound to listen through both right and left speakers. The options are indicated below.

**STEREO (ST)**: Standard stereo sound (default)

1/L (L): Left channel sound (monaural)2/R (R): Right channel sound (monaural)

**1** During playback, press (AUDIO) repeatedly until the desired audio channel appears.

E.g., when playing an MP3

Audio channel

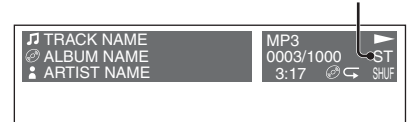

### Note

You may not be able to change the audio setting depending on the disc.

### Tip

You can also change the settings of video discs by selecting "AUDIO" in the play mode menu (page 24).

# Checking the program format

You can check the number of channels and component position on the DVD VIDEO being played.

## 1 During playback, press

(VISUAL SETUP).

The play mode menu appears.

**2** Press  $\uparrow/\downarrow$  to select  $\bigcirc$  (AUDIO).

The program format appears.

Current audio format\*

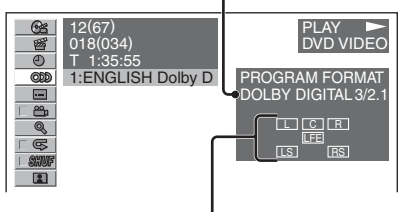

Current program format

\* "PCM," "DOLBY DIGITAL," etc., appears depending on the disc.

The letters in the program format display represent the following sound components and its position.

- E: Front (left)
- R: Front (right)
- C: Center
- LS: Rear (left)
- RS: Rear (right)

S: Rear (monaural): The rear component of the Dolby Surround processed signal and the Dolby Digital signal LFE: Low Frequency Effect signal

The program format name and channel numbers appear as follow. Example: Dolby Digital 5.1 ch

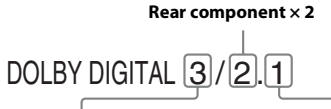

Front component × 2 + Center component × 1 LFE component × 1

To hide the play mode menu, press (VISUAL SETUP).

## Adjusting the audio output level — DVD level DVD

You can adjust the audio output level for a DVD recorded in Dolby Digital format, to reduce the volume level differences between disc and source.

**1** During playback, press (SYSTEM SETUP).

The system setup item appears on the main unit.

- 2 Press ↑/↓ to select "DVD-LEVEL," then press ENTER.
- 3 Press ↓ to set to "ADJST-ON," then press (ENTER).
- 4 Press ↑/↓ to select "DOLBY-ADJ," then press ENTER.
- 5 Press ↑/↓ to adjust the output level. The output level is adjustable in single steps, between -10 and +10.

7777774 111/11 R

6 Press (ENTER).

The setting is complete.

To hide the system setup display, press (SYSTEM SETUP).

### With the main unit

Press and hold the control dial instead of pressing <u>SYSTEM SETUP</u>, rotate the control dial instead of pressing **↑**/**↓**, press the control dial instead of <u>ENTER</u>.

## **Magnifying pictures**

DVD VCD Xvid MPEG-4

You can magnify pictures.

**1** During playback, press (VISUAL SETUP).

The play mode menu appears.

2 Press ↑/↓ to select (CENTER ZOOM), then press ENTER.

The current option appears.

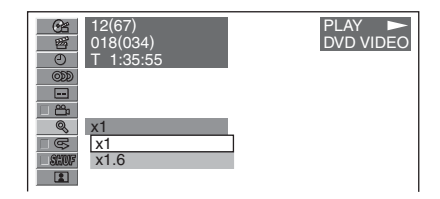

# **3** Press $\uparrow/\downarrow$ to select the desired option (×1, ×1.6<sup>\*</sup>), then press ENTER.

\* The picture may become grainy.

The picture is magnified.

To hide the play mode menu, press (VISUAL SETUP).

To scroll the picture, press  $\bigstar//////$ . To restore the original scale, select "×1" in step 3.

### Notes

- Depending on the disc, you may not be able to change the magnification.
- When you resume playback, the picture returns to its original scale.
- If you return to a disc's menu/top menu, magnification will be canceled.

# Adjusting the picture quality — Picture EQ

DVD VCD JPEG Xvid MPEG-4

You can select a picture quality suitable for the interior brightness of the car.

1 During playback, press (VISUAL SETUP).

The play mode menu appears.

2 Press ↑/↓ to select EQ), then press ENTER). (PICTURE The current option appears.

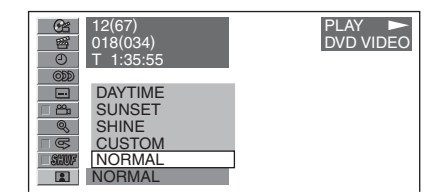

# 3 Press ↑/↓ to select the desired option, then press ENTER.

Options differ depending on the setting in visual setup (page 43). In visual setup, the settings of "PICTURE

EQ" in "DISPLAY SETUP" switch the options as follows.

**AUTO**: Switches the night time/day time use options automatically depending on whether the light is on/off.

**LIGHT ON**: Shows the night time use options.

**LIGHT OFF**: Shows the day time use options.

The options for each setting are indicated below.

### For all settings

NORMAL: Normal picture quality.

**CUSTOM**: User-adjustable settings (page 29).

# When set to "LIGHT ON"/"AUTO" (with light on)

**NIGHT**: Darkens the monitor to not distract your driving at night.

**MIDNIGHT**: Darkens the monitor more than the "NIGHT" setting.

**THEATER**: Brightens the monitor; suitable when you want to enjoy a bright monitor at night.

# When set to "LIGHT OFF"/"AUTO" (with light off)

**DAYTIME**: Suitable in a bright place.

SUNSET: Suitable when it gets little dark.

**SHINE**: Suitable in a very bright place (e.g., when sunlight reflects on the monitor).

# Customizing the picture quality

The option "CUSTOM" allows you to make your own picture quality setting by adjusting picture tones. You can store adjustments for both "LIGHT ON" and "LIGHT OFF" settings.

- 1 During playback, press (VISUAL SETUP). The play mode menu appears.
- 2 Press ↑/↓ to select (PICTURE EQ), then press ENTER. The current option appears.
- 3 Press ↑/↓ to select "CUSTOM," then press ENTER.

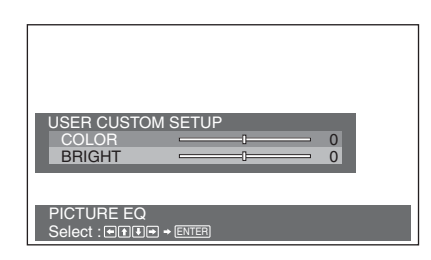

# 4 Press ↑/↓ to select the picture tone, then press ←/→ to adjust the level.

5 Press ENTER).

To hide the play mode menu, press (VISUAL SETUP).

# **Repeat and shuffle play**

| DVD | VCD  | C D  | MP3    | WMA |
|-----|------|------|--------|-----|
| AAC | JPEG | Xvid | MPEG-4 |     |

 During playback, press ① (REP) or
 ② (SHUF) on the main unit repeatedly until the desired option appears.

Repeat or shuffle play starts.

The repeat options and switching order of each disc/format are indicated below.

| Disc/format       | Options                                                                                          |
|-------------------|--------------------------------------------------------------------------------------------------|
| DVD               | OFF<br>CHAPTER: Repeats the<br>current chapter.<br>TITLE: Repeats the current                    |
|                   | title.                                                                                           |
| VCD <sup>*1</sup> | <b>OFF</b><br><b>TRACK</b> : Repeats the current track.                                          |
| MP3<br>WMA<br>AAC | OFF<br>TRACK: Repeats the current<br>track.<br>ALBUM: Repeats the<br>current album               |
| JPEG              | OFF<br>IMAGE: Repeats the current<br>image.<br>ALBUM: Repeats the<br>current album.              |
| Xvid<br>MPEG-4    | OFF<br>FILE: Repeats the current<br>video file.<br>ALBUM: Repeats the<br>current album (folder). |

The shuffle options and switching order of each disc/format are indicated below.

| Disc/format                                 | Options                                                                                            |
|---------------------------------------------|----------------------------------------------------------------------------------------------------|
| DVD *2                                      | <b>OFF</b><br><b>TITLE</b> : Plays chapters in<br>current title in random<br>order.                |
| <b>VCD</b> *1<br><b>C D</b>                 | <b>OFF</b><br><b>DISC</b> : Plays tracks in<br>current disc in random<br>order.                    |
| MP3<br>WMA<br>AAC<br>JPEG<br>Xvid<br>MPEG-4 | OFF<br>ALBUM: Plays tracks/<br>images/video files in<br>current album (folder) in<br>random order. |

- \*1 Available only when playing version 1.0/1.1 VCD, or version 2.0 VCD without PBC function.
- \*2 Excluding DVD-R/DVD-R DL/DVD-RW in VR mode.

To return to normal play mode, select "OFF."

### Notes

- If you return to a disc's menu/top menu, repeat/ shuffle play will be canceled.
- Repeat/shuffle play cannot be set in the disc's menu/top menu.

### Setting from the play mode menu

| DVD | VCD | JPEG | Xvid | MPEG-4    |
|-----|-----|------|------|-----------|
|     |     |      |      | IIII EG-4 |

1 During playback, press (VISUAL SETUP).

The play mode menu appears.

**2** Press  $\uparrow/\downarrow$  to select  $\Box \subseteq$  or  $\Box$  or  $\Box$ then press (ENTER).

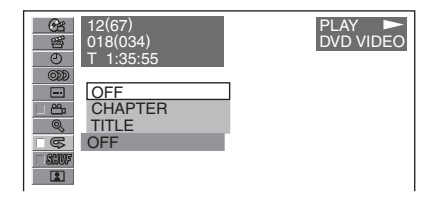

**3** Press  $\uparrow/\downarrow$  to select the desired option, then press (ENTER). Repeat or shuffle play starts.

Press (VISUAL SETUP) to hide the play mode menu.

| Direct search play |      |      |        |     |
|--------------------|------|------|--------|-----|
| DVD                | VCD  | C D  | MP3    | WMA |
| AAC                | JPEG | Xvid | MPEG-4 |     |

You can directly locate a desired point by specifying the title number, chapter number, etc.

**1** During playback, press the number buttons to enter an item (track, title, etc.) number, then press (ENTER).

Playback starts from the beginning of the selected point.

### Setting from the play mode menu

DVD VCD JPEG Xvid MPEG-4

Search items differ depending on the disc/ format as follows.

| Disc/Format    | Items                                                                                                    |  |  |
|----------------|----------------------------------------------------------------------------------------------------|--|--|
| DVD            | TITLE         Starts playing from a selected title.         CHAPTER         Starts playing from a selected chapter.         TIME         Starts playing from the point determined by the input time code. |  |  |
| VCD *          | <b>TRACK</b><br>Starts playing from a<br>selected track.                                                                                                    |  |  |
| JPEG           | ALBUM         Starts playing from a         selected album.         IMAGE         Starts playing from a         selected image.                                                                           |  |  |
| Xvid<br>MPEG-4 | ALBUM         Starts playing from a         selected album (folder).         FILE         Starts playing from a         selected file.                                                                    |  |  |

\* Available only when playing VCD without PBC function.

**1** During playback, press (VISUAL SETUP).

The play mode menu appears.

2 Press ↑/↓ to select the desired item, then press ENTER).

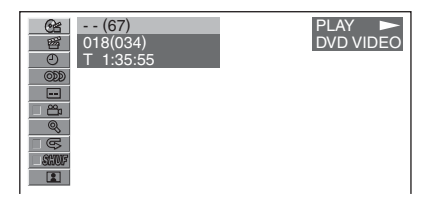

The number in parentheses indicates the total number of selected item.

# **3** Press the number buttons to enter an item number or time code.

For example, to locate 2 hours, 10 minutes, and 20 seconds, just enter "21020."

To clear numbers already input, press (CLEAR).

### 4 Press ENTER).

Playback starts from the selected point.

Press (VISUAL SETUP) to hide the play mode menu.

## Listing up tracks/images/ video files — Quick-BrowZer

## Selecting a track/image/ video file

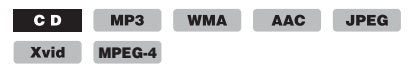

You can list up albums/folders/tracks/ images/video files on the monitor, and select a desired one to play.

This function is convenient especially for the disc in MP3/WMA/AAC/JPEG/Xvid/ MPEG-4 format or USB device containing many albums/tracks, etc.

1 During playback, press Q.

The list of categories or files in the currently played item appears.

| TRACK NAME      | MP3 ►<br>0003/1000 ST<br>3:17 |  |
|-----------------|-------------------------------|--|
| LIST UP VIDEO F | ILES                          |  |
| LIST UP IMAGE F | ILES                          |  |
| ROOT            |                               |  |
| T MUSIC FOLDER  |                               |  |
| 101 TRACK 01    |                               |  |
| 1 02 TRACK 02   |                               |  |
| J 03 TRACK 03   |                               |  |
| J 04 TRACK 04   |                               |  |
| 1 05 TRACK 05   |                               |  |

To return/proceed to the previous/next page, press  $\bigstar$ / $\Longrightarrow$ .

To move to upper level, press 🖜.

2 Press ↑/↓ to select the desired item, then press ENTER). Playback starts.

### With the main unit

Rotate the control dial instead of pressing  $\uparrow/\downarrow$ , press (SEEK) -/+ instead of  $\leftarrow/\rightarrow$ , press the control dial instead of (ENTER).

## Selecting a file type

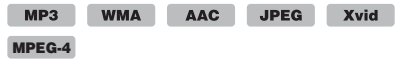

If the disc contains multiple file types, only the selected file type (audio/video/image) can be played. The playback priority order of file type is initially set to audio, video, then image (e.g., if the disc contains video files and image files, only video files are played). You can select the file type to list up, then select the desired file to play.

- 1 During playback, press Q.
- 2 Press ↑/↓ to select the file type to list up, then press ENTER). To list up MP3, WMA and AAC files, select "LIST UP AUDIO FILES." To list up Xvid/MPEG-4 files, select "LIST UP VIDEO FILES." To list up JPEG files, select "LIST UP IMAGE FILES."

3 Press ↑/↓ to select the desired file, then press ENTER.

Playback of the selected file starts.

### With the main unit

Rotate the control dial instead of pressing  $\uparrow/\downarrow$ , press the control dial instead of (ENTER).

## Viewing audio disc information

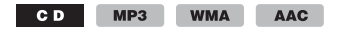

During audio playback, you can check the disc information or display the sleeve image (Album Artwork Display)\* of MP3/WMA/ AAC file on the monitor.

 $^*$  The recommended size is from 240  $\times$  240 to 960  $\times$  960 pixels.

### E.g., when playing an MP3

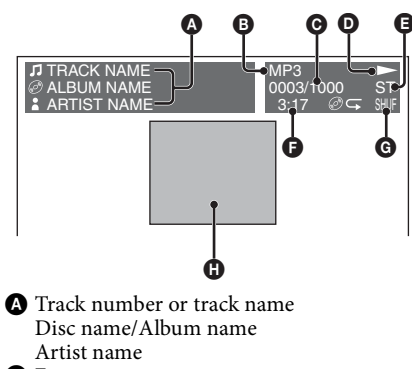

- B Format
- Track number/Total
- Playback status (►, II, etc.)
- Current audio channel When playing CD/MP3/WMA/AAC, the audio channel can be changed. For details, see "Changing the audio channel" on page 26.
- Elapsed playback time
- G Current play mode
- H Album Artwork Display/Wallpaper

### Tip

You can select a track to play using a list (Quick-BrowZer) (page 32).

# Advanced Operations — USB Devices

## Display items during playback

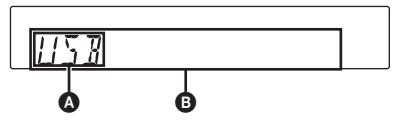

### A Source

- Track name, Artist name, Album number\*, Album name, Track number/Elapsed playing time, Clock
- \* Album number is displayed only when the album is changed.

To change display items **B**, press **DSPL**.

For details on display items on the monitor, see "Viewing audio disc information" on page 33.

### Notes

- Displayed items will differ, depending on the USB device, recorded format and settings. For details, visit the support site.
- The maximum number of displayable data is as follows.
  - folders (albums): 256
  - files (tracks): 2,000
- Do not leave a USB device in a parked car, as malfunction may result.
- It may take time for playback to begin, depending on the amount of recorded data.
- During playback or fast-forward/reverse of a VBR (Variable Bit Rate) MP3/WMA/AAC file, elapsed playing time may not display accurately.
- Playback of a lossless compression file is not supported.

## **Repeat and shuffle play**

 During playback, press ① (REP) or
 ② (SHUF) on the main unit repeatedly until the desired option appears.

| Select     | To play                   |  |
|------------|---------------------------|--|
| REP-TRACK  | track repeatedly.         |  |
| REP-ALBUM  | album repeatedly.         |  |
| SHUF-ALBUM | album in random<br>order. |  |
| REP-DRIVE* | drive repeatedly.         |  |

\* When two or more drives are created on the USB device.

To return to normal play mode, select "REP-OFF" or "SHUF-OFF."

# Searching a track by listening to track passages — ZAPPIN™

MP3 WMA AAC

While playing back short track passages in an USB device in sequence, you can search for a track you want to listen to.

This function is convenient, for example, when searching for a track in shuffle or shuffle repeat mode.

**1** Press ZAP on the main unit during playback.

After "ZAPPIN" appears in the display, playback starts from a passage of the next track.

The passage is played for the set time, and a beep sounds before the next passage starts.

Track

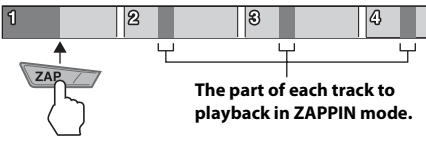

2 Press the control dial or ZAP when a track you want to listen is played back. The track that you select returns to normal play mode from the beginning. To search a track by ZAPPIN mode again, repeat steps 1 and 2.

### Tips

- You can change the playback time (page 48), but cannot select the track passage to play back.
- You can deactivate the beep sound between track passages (page 48).

# Advanced Operations — iPod

# Display items during playback

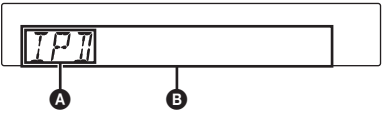

 Source (iPod) indication
 Track name, Artist name, Album name, Track number/Elapsed playing time, Clock

To change display items **B**, press **DSPL**.

### Tip

When album/podcast/genre/artist/playlist is changed, its item number appears momentarily.

### Note

Some letters stored in iPod may not be displayed correctly.

## Setting the play mode

1 During playback, press (MODE) repeatedly until the desired play mode appears.

The mode changes as follows:

For audio playback ALBUM  $\rightarrow$  TRACK  $\rightarrow$  GENRE  $\rightarrow$ PLAYLIST  $\rightarrow$  ARTIST  $\rightarrow$  PODCAST\*

For video playback  $MOVIE \rightarrow RENTAL \rightarrow TV SHOW \rightarrow$   $MUSIC VIDEO \rightarrow PLAYLIST \rightarrow VIDEO$  $PODCAST^*$ 

\* May not appear depending on iPod setting.

# Skipping albums, podcasts, genres, playlists and artists

| То                   | Press                                                                      |
|----------------------|----------------------------------------------------------------------------|
| skip                 | Main unit:         ③ (ALBUM ▼)/         ④ (ALBUM ▲)                        |
| skip<br>continuously | Main unit:and hold (3) (ALBUM $\checkmark$ )/(4) (ALBUM $\blacktriangle$ ) |

## **Repeat and shuffle play**

 During playback, press ① (REP) or
 ② (SHUF) on the main unit repeatedly until the desired option appears.

For audio playback

| Select        | To play                      |  |
|---------------|------------------------------|--|
| ⊂ TRACK       | track repeatedly.            |  |
|               | album repeatedly.            |  |
|               | podcast repeatedly.          |  |
| ⊂ ARTIST      | artist repeatedly.           |  |
| ⊂ PLAYLIST    | playlist repeatedly.         |  |
| G GENRE       | genre repeatedly.            |  |
| SHUF ALBUM    | album in random<br>order.    |  |
| SHUF PODCAST  | podcast in random<br>order.  |  |
| SHUF ARTIST   | artist in random order.      |  |
| SHUF PLAYLIST | playlist in random<br>order. |  |
| SHUF GENRE    | genre in random order.       |  |
| SHUF DEVICE   | device in random order.      |  |

### For video playback

Displayed options may not conform to actual operation.

| Select     | <b>To play</b><br>track repeatedly. |  |
|------------|-------------------------------------|--|
| ⊂ TRACK    |                                     |  |
| ⊂ RENTAL   | rental movie<br>repeatedly.         |  |
| ⊂ TV SHOW  | TV show repeatedly.                 |  |
| ⊂ MUSIC-V  | music video repeatedly.             |  |
| ⊂ PLAYLIST | playlist repeatedly.                |  |
| ⊂ PODCAST  | video podcast<br>repeatedly.        |  |

After 3 seconds, the setting is complete.

To return to normal play mode, select "⊂ OFF" or "SHUF OFF."

# Operating an iPod directly — Passenger control

You can operate an iPod connected to the dock connector directly.

1 During playback, press and hold (MODE).

"MOD-IPOD" appears and you can operate the iPod directly.

### To exit the passenger control

Press and hold (MODE). "MOD-AUDIO" appears and the mode changes to "RESUMING."

### Notes

- In the passenger control mode, the video of iPod with video is not output to the monitor.
- The volume can be adjusted only by the unit.
- The repeat setting will be off if the passenger control mode is canceled.

# **Sound Adjustment**

# Adjusting the sound characteristics — SOUND

You can adjust the sound characteristics according to your preference.

1 During reception/playback, press (SOUND) repeatedly until the desired setting item appears on the main unit.

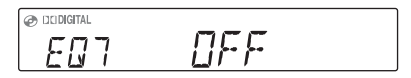

- 2 Press ↑/↓ to adjust the level or select the desired option.
- 3 Press ⋺.

### With the main unit

Press the control dial instead of (SOUND), rotate the control dial instead of pressing  $\uparrow/\downarrow$ .

The setting items in the sound menu are indicated below.

Follow the page reference for details.

**BAL** (Balance): Adjusts the sound balance between the left and right speakers.

**FAD** (Fader): Adjusts the relative level between the front and rear speakers.

**SUB**<sup>\*1</sup> (Subwoofer): Adjusts the subwoofer volume.

**EQ7**: Selects an equalizer curve from 7 music types: "XPLOD," "VOCAL," "EDGE," "CRUISE," "SPACE," "GRAVITY," "CUSTOM," "OFF."

**CSO**<sup>\*2</sup> (Center Speaker Organizer): Selects the virtual center speaker mode: "OFF," "1," "2," "3" (page 37).

**POS** (Position): Selects the listening position (page 37).

**POS SUB**\*3 (Subwoofer position): Selects the subwoofer position from your listening position: "NEAR," "NORM," "FAR" (page 38).

**RBE** (Rear Bass Enhancer): Uses rear speakers as a subwoofer: "OFF," "1," "2," "3" (page 37).

- \*1 Appears only when "REAR/SUB" is set to "SUB OUT" (page 46).
- \*2 Appears only when a disc/USB device is played.
- \*3 Appears only when "REAR/SUB" is set to "SUB OUT" (page 46), and the "POS" is set to "FRONT L"/"FRONT R"/"FRONT"/"ALL" (page 37).

# Enjoying sophisticated sound functions

# Creating a virtual center speaker — CSO

To fully enjoy surround sound, it is adequate to have 5 speakers (front left/right, rear left/right, center) and 1 subwoofer. CSO (Center Speaker Organizer) allows you to create a virtual center speaker even though it is not connected.

To set CSO, while a disc/USB device is played, press <u>SOUND</u> repeatedly until "CSO" appears, then select the desired mode.

For details on this procedure, see "Adjusting the sound characteristics — SOUND" on page 36.

### Note

CSO is effective only when "MULTI CH OUTPUT" is set to "MULTI" (page 44), as it is effective only for playback of multi-channel sources.

# Using rear speakers as a subwoofer — RBE

RBE (Rear Bass Enhancer) enhances the bass sound by applying the low pass filter setting (page 49) to rear speakers. This function allows rear speakers to work as a subwoofer even if it is not connected.

To set RBE, press (SOUND) repeatedly until "RBE" appears, then select the desired mode.

For details on this procedure, see "Adjusting the sound characteristics — SOUND" on page 36.

## Optimizing sound for the listening position — Intelligent Time Alignment

The unit can change the localization of sound by delaying the sound output from each speaker to suit your position, and simulate a natural sound field with the feeling of being in the center of it wherever you sit in the car.

The setting is configurable both from the sound menu (page 36) and the visual setup menu (page 41).

The options for "POS" (sound menu) and "POSITION" (visual setup menu) are indicated below.

FRONT L (1): Front left FRONT R (2): Front right FRONT (3): Center front ALL (1): In the center of your car

**CUSTOM**\*: Precisely calibrated position

\* For details on how to calibrate, see "Precisely calibrating the listening position — Intelligent Time Alignment Tune" on page 39.

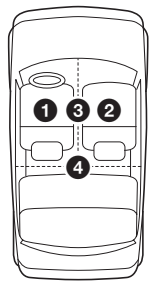

### By the sound menu

Press (SOUND) repeatedly until "POS" appears, then select your listening position. For details on this procedure, see "Adjusting the sound characteristics — SOUND" on page 36.

### By the visual setup menu

- 1 Press (VISUAL SETUP) while the unit is off. The visual setup menu appears.
- 2 Press ↑/↓ to select (AUDIO SETUP), then press (ENTER). The audio setup items appear.
- 3 Press ↑/↓ to select "POSITION," then press ENTER.

The options appear.

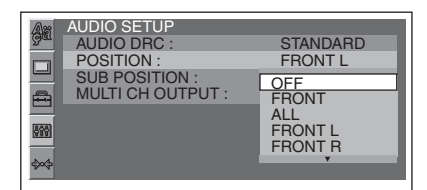

4 Press ↑/↓ to select the desired option, then press ENTER).

The setting is complete.

### Tip

The setting in sound menu will switch the setting in the visual setup menu automatically, and vice versa.

# Setting the subwoofer position

You can set the approximate subwoofer position from your listening position: "NEAR," "NORM"/"NORMAL" or "FAR."

The setting is available only under the following conditions.

- The subwoofer is connected and "REAR/SUB" is set to "SUB OUT" (page 46).
- The listening position is set to "FRONT L," "FRONT R," "FRONT" or "ALL" (page 37).

The setting is configurable both from the sound menu (page 36) and the visual setup menu (page 41).

### By the sound menu

Press (SOUND) repeatedly until "POS SUB" appears, then select the subwoofer position. For details on this procedure, see

"Adjusting the sound characteristics — SOUND" on page 36.

### By the visual setup menu

**1** Press (VISUAL SETUP) while the unit is off.

The visual setup menu appears.

- 2 Press ↑/↓ to select (AUDIO SETUP), then press (ENTER). The audio setup items appear.
- 3 Press ↑/↓ to select "SUB POSITION," then press ENTER. The options appear.

AUDIO SETUP AUDIO DRC : STANDARD POSITION : FRONT L SUB POSITION : NORMAL MULTI CH OUTPUT : NEAR NORMAL FAR

4 Press ↑/↓ to select the desired option, then press ENTER.

The setting is complete.

Tip

The setting in sound menu will switch the setting in the visual setup menu automatically, and vice versa.

## Precisely calibrating the listening position — Intelligent Time Alignment Tune

You can precisely calibrate your listening position from each speaker so that the sound delay reaches the listener more correctly.

The setting is configurable both from the system setup menu (page 45) and the visual setup menu (page 41).

Before starting, measure the distance between your listening position and each speaker.

### By the system setup menu

**1** During reception/playback, press (SYSTEM SETUP).

The system setup item appears on the main unit.

- 2 Press ↑/↓ to select "SP SETUP," then press ENTER.
- 3 Press ↑/↓ to select "POS TUNE," then press ENTER).
- 4 Press ↑/↓ to select the desired speaker, then press ENTER).

The speaker switches as follows: **FL** (Front Left)  $\rightarrow$  **FR** (Front Right)  $\rightarrow$  **SR** (Rear Right)  $\rightarrow$  **SL** (Rear Left)  $\rightarrow$ **SUB\*** (Subwoofer)

\* Appears only when "REAR/SUB" is set to "SUB OUT" (page 46).

**5** Set the distance between your listening position and each speaker.

To adjust the distance, press  $\uparrow/\downarrow$ . The distance is adjustable in 2 cm (<sup>13</sup>/<sub>16</sub> in) steps, between 0 and 400 cm (0 and 13 <sup>1</sup>/<sub>10</sub> ft).

INDEM ens El

### 6 Press ENTER).

The setting is complete.

To set the other speakers, repeat step 4 and 5.

To hide the system setup display, press (SYSTEM SETUP).

### With the main unit

Press and hold the control dial instead of pressing <u>SYSTEM SETUP</u>, rotate the control dial instead of pressing ↑/↓, press the control dial instead of <u>ENTER</u>.

### By the visual setup menu

 From the visual setup menu, select (AUDIO SETUP) → "POSITION" → "CUSTOM," then press ENTER).

For details on this procedure, see "Optimizing sound for the listening position — Intelligent Time Alignment" on page 37. The speaker list appears.

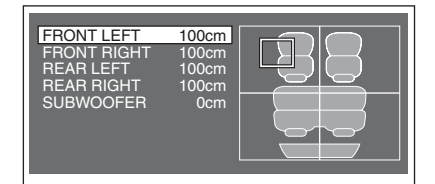

2 Set the distance between your listening position and each speaker.

To select the speaker, press  $\uparrow/\downarrow$  and (ENTER).

To adjust the distance, press  $\uparrow/\downarrow$ , and to confirm, press **ENTER**).

The distance is adjustable in 2 cm ( $^{13}/_{16}$  in) steps, between 0 and 400 cm (0 and 13  $^{1}/_{10}$  ft).

To return to the previous display, press ➔. To hide the visual setup menu, press (VISUAL SETUP).

### Tip

The setting in visual setup will switch the setting in system setup automatically, and vice versa.

# Customizing the equalizer curve — EQ7 Tune

"CUSTOM" of EQ7 allows you to make your own equalizer settings. You can adjust the level of 7 different bands: 63 Hz, 160 Hz, 400 Hz, 1.0 kHz, 2.5 kHz, 6.3 kHz, and 16 kHz.

1 During reception/playback, press (SYSTEM SETUP).

The system setup item appears on the main unit.

- 2 Press ↑/↓ to select "EQ7 TUNE," then press ENTER.
- 3 Press ↑/↓ to select "CUSTOM," then press ENTER).
- Adjust the level of each frequency. To adjust the level, press ↑/↓. The level is adjustable in single steps, between -8 and +8.

# <u>EOJ 63HZ</u> :+6

To switch the frequency, press  $\leftarrow / \rightarrow$ . To restore the factory-set equalizer curve, press and hold (ENTER).

### 5 Press (ENTER).

To hide the system setup display, press (SYSTEM SETUP).

### Tip

Other equalizer types are also adjustable.

### With the main unit

Press and hold the control dial instead of pressing <u>SYSTEM SETUP</u>, rotate the control dial instead of pressing ↑/↓, press (<u>SEEK</u>) -/+ instead of ←/→, press the control dial instead of (<u>ENTER</u>).

# Adjusting the speaker volume

You can adjust the volume of each connected speaker.

**1** Press (SYSTEM SETUP) while the unit is off.

The system setup item appears on the main unit.

- 2 Press ↑/↓ to select "SP SETUP," then press ENTER.
- **3** Press (ENTER) to select "LEVEL-ADJ."
- 4 Adjust the volume of each speaker. To adjust the level, press ↑/↓. The level is adjustable in single steps, between -6 and +6.

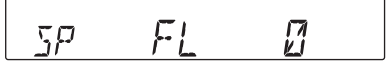

To switch the speaker, press  $\bigstar/$ . The speaker switches as follows: **FL** (Front Left)  $\rightarrow$  **FR** (Front Right)  $\rightarrow$ **SR** (Rear Right)  $\rightarrow$  **SL** (Rear Left)  $\rightarrow$ **SUB**\* (Subwoofer)

\* Appears only when "REAR/SUB" is set to "SUB OUT" (page 46).

5 Press → repeatedly until the clock display appears.

The setting is complete.

### With the main unit

Press and hold the control dial instead of pressing <u>SYSTEM SETUP</u>, rotate the control dial instead of pressing ↑/↓, press (<u>SEEK</u>) -/+ instead of ←/→, press the control dial instead of (<u>ENTER</u>).

# Settings

Various settings are configurable from the following two setup menus.

- Visual setup menu (page 41) Allows configuration of visual-related items (by the monitor).
- System setup menu (page 45) Allows configuration of system-related items (by the main unit).

# Visual setup

The visual setup menu includes the following categories.

| 1 |    |    |    |  |
|---|----|----|----|--|
|   | 11 | A٠ | 90 |  |
| 1 | 47 | 9  | 8) |  |
|   |    |    | 37 |  |

**LANGUAGE SETUP** (page 42) Sets the menu, subtitle language, etc.

**DISPLAY SETUP** (page 42) Adjusts the settings of the connected monitor.

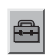

**CUSTOM SETUP** (page 43) Customizes the playback of discs.

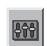

AUDIO SETUP (page 44)

Adjusts the sound settings according to the disc.

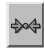

**RESET** (page 45) Resets all setting items.

# Basic operation of visual setup

You can set items in the menu by the following procedure.

E.g., when setting the aspect ratio to "4:3 PAN SCAN."

**1** Press (VISUAL SETUP) while the unit is off.

The visual setup menu appears.

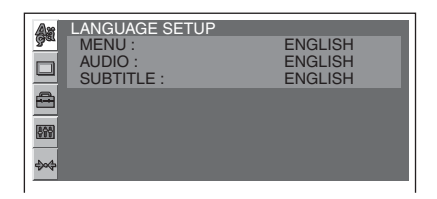

2 Press ↑/↓ to select □ (DISPLAY SETUP), then press ENTER.

The display setup items appear.

| As         | DISPLAY SETUP  |             |
|------------|----------------|-------------|
| Bear       | MONITOR TYPE : | 16:9        |
|            | WALLPAPER :    | WALLPAPER 1 |
|            | PICTURE EQ :   | AUTO        |
| -          |                |             |
| <u>899</u> |                |             |
| \$∞\$      |                |             |

# 3 Press ↑/↓ to select "MONITOR TYPE," then press ENTER).

The options appear.

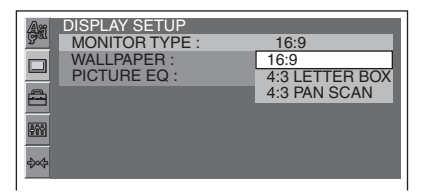

4 Press ↑/↓ to select "4:3 PAN SCAN," then press ENTER.

The setting is complete.

To return to the previous display, press ➔. To hide the visual setup menu, press (VISUAL SETUP).

### 😹 Language setup for display or soundtrack 💵

Select  $\blacksquare$  (LANGUAGE SETUP), then select the desired item and option below, using  $\uparrow/\downarrow$  and (ENTER). For details on this procedure, see "Basic operation of visual setup" on page 41.

| Item     | Purpose                                               |  |
|----------|-------------------------------------------------------|--|
| MENU     | To change the disc's menu language.                   |  |
| AUDIO    | To change the soundtrack language.                    |  |
| SUBTITLE | To change the subtitle language recorded on the disc. |  |

## 🕤 Display setup

Select  $\blacksquare$  (DISPLAY SETUP), then select the desired item and option below, using  $\uparrow/\downarrow$  and (ENTER). For details on this procedure, see "Basic operation of visual setup" on page 41.

Follow the page reference for details. "•" indicates the default setting.

| Item                                                                                  | Option            | Purpose                                                                                                    |
|---------------------------------------------------------------------------------------|-------------------|----------------------------------------------------------------------------------------------------|
| <b>MONITOR TYPE</b><br>Selects an aspect ratio suitable<br>for the connected monitor. | <b>16:9 (●)</b>   | To display the wide picture.<br>Suitable when connecting to a<br>wide-screen monitor or a<br>monitor with a wide mode<br>function.                 |
|                                                                                       | 4:3 LETTER BOX    | To display a wide picture with<br>bands on the upper and lower<br>positions of the screen.<br>Suitable when connecting to a<br>4:3 screen monitor. |
|                                                                                       | 4:3 PAN SCAN      | To display a wide picture on<br>the entire screen and<br>automatically cut off the<br>portions that do not fit.                                    |
| WALLPAPER                                                                             | WALLPAPER 1, 2, 3 | To select the design of<br>wallpaper.<br>WALLPAPER 1: U.S. models<br>(●)<br>WALLPAPER 2: Except for<br>U.S. models (●)                             |

| Item                                                                                                    | Option    | Purpose                                                                                                    |
|----------------------------------------------------------------------------------------------------|-----------|----------------------------------------------------------------------------------------------------|
| PICTURE EQ (page 28)         DVD       VCD         JPEG       Xvid         MPEG-4       Selects the setting option to show in the play mode menu. | AUTO (●)  | To switch the night time/day<br>time use options automatically<br>depending on whether the<br>light is on/off. (Available only<br>when the illumination control<br>lead is connected.) |
|                                                                                                    | LIGHT ON  | To show the night time use options.                                                                                                    |
|                                                                                                    | LIGHT OFF | To show the day time use options.                                                                                                    |

### Note

Depending on the disc, "4:3 LETTER BOX" may be selected automatically instead of "4:3 PAN SCAN," and vice versa.

### 🛋 Custom setup

Select  $\blacksquare$  (CUSTOM SETUP), then select the desired item and option below, using  $\uparrow/\downarrow$  and (ENTER). For details on this procedure, see "Basic operation of visual setup" on page 41.

Follow the page reference for details. "•" indicates the default setting.

| ltem                                           | Option                                            | Purpose                                                                                                    |  |
|------------------------------------------------|---------------------------------------------------|----------------------------------------------------------------------------------------------------|--|
| SLIDE SHOW TIME JPEG                           | 5 sec. (●), 10 sec.,<br>20 sec., 40 sec., 60 sec. | To select the slide show interval.                                                                                          |  |
|                                                | FIXED                                             | To deactivate the slide show.                                                                                               |  |
| MULTI-DISC RESUME                              | ON (●)                                            | To store the resume settings in memory for up to 5 discs.                                                                   |  |
|                                                | OFF                                               | To not store the resume<br>settings in memory.<br>Resume playback is available<br>only for the current disc in the<br>unit. |  |
| USB RESUME<br>Xvid MPEG-4                      | ON (●)                                            | To store the resume settings in memory.                                                                                     |  |
|                                                | OFF                                               | To not store the resume settings in memory.                                                                                 |  |
| PLAY LIST PLAY DVD<br>(For DVD-R/DVD-R DL/DVD- | ORIGINAL (●)                                      | To play originally recorded titles.                                                                                         |  |
| RW in VR mode only)                            | PLAY LIST                                         | To play edited play list.                                                                                                   |  |

| Item                       | Option | Purpose                         |
|----------------------------|--------|---------------------------------|
| PBC (Playback control) VCD | ON (●) | To activate the PBC function.   |
|                            | OFF    | To deactivate the PBC function. |

\* DVD VIDEO only.

**Audio setup** 494

Select  $\blacksquare$  (AUDIO SETUP), then select the desired item and option below, using  $\uparrow/\downarrow$  and (ENTER). For details on this procedure, see "Basic operation of visual setup" on page 41.

Follow the page reference for details. "•" indicates the default setting.

| Item                                                                                                    | Option                   | Purpose                                                                          |
|----------------------------------------------------------------------------------------------------|--------------------------|----------------------------------------------------------------------------------|
|                                                                                                    | STANDARD (●)             | To select the standard setting.                                                  |
| Makes the sound clear when<br>the volume is low. Only for a<br>DVD conforming to Audio<br>DRC (Dynamic Range<br>Control). | WIDE RANGE               | To obtain the feeling of being at a live performance.                            |
| <b>POSITION</b> (page 37)<br>Sets the listening position to                                                               | OFF (●)                  | To not set the listening position.                                               |
| obtain the feeling of being in<br>the center of the sound field<br>wherever you sit in the car.                           | FRONT                    | To set to center front.                                                          |
|                                                                                                    | ALL                      | To set to the center of your car.                                                |
|                                                                                                    | FRONT L                  | To set to front left.                                                            |
|                                                                                                    | FRONT R                  | To set to front right.                                                           |
|                                                                                                    | сизтом                   | To precisely calibrate the listening position (page 39).                         |
| SUB POSITION*2 (page 38)                                                                                                  | NEAR, NORMAL (●),<br>FAR | To select the approximate<br>subwoofer position from your<br>listening position. |
| MULTI CH OUTPUT                                                                                                    | MULTI (●)                | To output in 4.1 channels.                                                       |
| Switches the method of outputting 4.1-channel sources.                                                                    | STEREO                   | To downmix to 2 channels.                                                        |

\*1 Excluding DVD-R/DVD-R DL/DVD-RW in VR mode.

\*2 Available only when "REAR/SUB" is set to "SUB OUT" (page 46), and the "POSITION" is set to "FRONT L"/"FRONT R"/"FRONT"/"ALL."

## 🔜 Resetting all settings

All settings in visual setup can be reset. Select 🛶 (RESET), then "RESET ALL SETTINGS," "YES" using **↑**/**↓** and (ENTER).

For details on this procedure, see "Basic operation of visual setup" on page 41.

### Note

Do not power off the unit while resetting, as it takes a few seconds to complete.

### System setup

The system setup menu includes the following categories.

- SET: General settings (page 46)
- DSPL: Display settings (page 47)
- P/M: Play mode settings (page 48)
- **R/M**: Receive mode settings (page 48)
- SND: Sound settings (page 49)

### **Basic operation of system** setup

You can set items in the menu by the following procedure.

E.g., when setting the demonstration.

**1** Press (SYSTEM SETUP) while the unit is off.

The system setup item appears on the main unit.

**2** Press  $\uparrow/\downarrow$  to select "DEMO," then press ENTER).

The option appears.

IEMO ΠN ISPL

### **3** Press **↑**/**↓** to select "ON" or "OFF," then (ENTER).

The setting is complete.

To hide the system setup display, press (SYSTEM SETUP).

### With the main unit

Press and hold the control dial instead of pressing (SYSTEM SETUP), rotate the control dial instead of pressing  $\uparrow/\downarrow$ , press the control dial instead of (ENTER).

Follow the page reference for details. "•" indicates the default setting.

| Item                                                        | Option           | Purpose                                              | Unit status   |
|-------------------------------------------------------------|------------------|------------------------------------------------------|---------------|
| <b>CLOCK-ADJ</b> (Clock Adjust)<br>(page 50)                | -                | -                                                    |               |
| <b>CT</b> (Clock Time) (page 21, 22)                        | ON               | To activate the CT function.                         | _             |
|                                                             | OFF (●)          | To deactivate the CT function.                       | Any status.   |
| BEEP                                                        | ON (●)           | To activate the operation sound.                     | _             |
|                                                             | OFF              | To deactivate the operation sound.                   | _             |
| <b>COLOR-SYS</b> (Color System)<br>Changes the video output | PAL              | To set to PAL (Except for U.S. models $(\bullet)$ ). | II :          |
| signal according to the connected monitor.                  | NTSC             | To set to NTSC (U.S. models only $(\bullet)$ ).      | – Unit on.    |
| <b>RM</b> (Rotary Commander)<br>Changes the operative       | NORM (●)         | To use in the factory-set position.                  |               |
| direction of the rotary commander controls.                 | REV              | To use on the right side of the steering column.     | _             |
| AUTO OFF<br>Shuts off automatically                         | NO (●)           | To deactivate the Auto<br>Off function.              | – Any status. |
| after a desired time when the unit is off.                  | 30S, 30M,<br>60M | To select the desired time.                          | _             |
| <b>REAR/SUB</b><br>Switches the audio output.               | REAR OUT         | To set to the power amplifier.                       | Unit off.     |
|                                                             | SUB OUT (●)      | To set to the subwoofer.                             | _             |

**DSPL** (Display)

| Item                                                                                                    | Option   | Purpose                                                                                                    | Unit status                      |  |
|----------------------------------------------------------------------------------------------------|----------|----------------------------------------------------------------------------------------------------|----------------------------------|--|
| <b>BLACKOUT</b> *<br>Turns off the illumination<br>automatically for any<br>source (e.g, during<br>playback/radio reception,<br>etc.) if no operation is<br>performed for 5 seconds. | ON       | To turn off the<br>illumination.<br>To bring the light back<br>on, press any button on<br>the main unit. (When<br>activated, remote<br>operation is unavailable.) | Any status.                      |  |
|                                                                                                    | OFF (●)  | To deactivate the Black<br>Out function.                                                                                                    |                                  |  |
| M.DSPL (Motion Display)                                                                                                    | ON (●)   | To show moving patterns.                                                                                                    | During radio                     |  |
|                                                                                                    | OFF      | To deactivate the Motion<br>Display.                                                                                                    | reception/disc/<br>USB playback. |  |
| <b>DEMO</b> (Demonstration)                                                                                                    | ON (●)   | To activate the demonstration.                                                                                                    | Unit off                         |  |
|                                                                                                    | OFF      | To deactivate the demonstration.                                                                                                    | - Unit off.                      |  |
| <b>DIMMER</b><br>Changes the display<br>brightness.                                                                                                    | AUTO (●) | To dim the display<br>automatically when you<br>turn lights on. (Available<br>only when the<br>illumination control lead<br>is connected.)                        | Any status.                      |  |
|                                                                                                    | ON       | To dim the display.                                                                                                    | _                                |  |
|                                                                                                    | OFF      | To deactivate the dimmer.                                                                                                    | _                                |  |
| AUTO-SCRL (Auto Scroll)                                                                                                    | ON (●)   | To scroll.                                                                                                    | During disc/                     |  |
| Scrolls long items automatically.                                                                                                    | OFF      | To not scroll.                                                                                                    | USB playback.                    |  |

\* Except for U.S. models.

P/M (Play mode)

| Item                                                       | Option       | Purpose                                                  | Unit status                  |
|------------------------------------------------------------|--------------|----------------------------------------------------------|------------------------------|
| <b>ZAP TIME</b> (Zappin Time)<br>Selects the playback time | Z.TIME 1     | To play for about 6 seconds.                             |                              |
| for the ZAPPIN function.                                   | Z.TIME 2 (●) | To play for about 15 seconds.                            | _                            |
|                                                            | Z.TIME 3     | To play for about 30 seconds.                            | —<br>During USB<br>plavback. |
| <b>ZAP BEEP</b> (Zappin Beep)                              | ON (●)       | To have the beep sound between track passages.           |                              |
|                                                            | OFF          | To not have the beep<br>sound between track<br>passages. | _                            |

### **R/M** (Receive mode)

| Item                                                                     | Option   | Purpose                                                        | Unit status             |  |
|--------------------------------------------------------------------------|----------|----------------------------------------------------------------|-------------------------|--|
| LOCAL (Local Seek Mode)                                                  | ON       | To only tune into stations with stronger signals.              | During radio            |  |
|                                                                          | OFF (●)  | To tune normal reception.                                      | reception.              |  |
| <b>MONO</b> (Monaural Mode)<br>Selects monaural reception                | ON       | To hear stereo broadcast<br>in monaural.                       | During FM               |  |
| mode to improve poor FM reception.                                       | OFF (●)  | To hear stereo broadcast in stereo.                            | reception.              |  |
| <b>BTM</b> (Best Tuning Memory) (page 21)                                | -        | -                                                              | During radio reception. |  |
| PARENTAL* (page 51)<br>Sets the parental lock and<br>edits the passcode. | ON       | To activate the parental lock.                                 | During                  |  |
|                                                                          | OFF (●)  | To deactivate the parental lock.                               | reception.              |  |
| IF*                                                                      | WIDE     | To hear stereo broadcasts<br>with full frequency<br>reception. | During FM               |  |
|                                                                          | AUTO (●) | To narrow the reception frequency automatically.               | - reception.            |  |

\* U.S. models only.

| SND (Sound)                                          |                                                       |                                                                                                    |                                               |
|------------------------------------------------------|-------------------------------------------------------|----------------------------------------------------------------------------------------------------|-----------------------------------------------|
| ltem                                                 | Option                                                | Purpose                                                                                                 | Unit status                                   |
| <b>EQ7 TUNE</b> (page 40)                            | -                                                     | -                                                                                                    | During radio<br>reception/<br>playback.       |
| AUX-LEVEL (page 51)                                  | (-8 ~ +18)<br>●: 0                                    | To select the level.                                                                                    | During AUX playback.                          |
| DVD-LEVEL (page 27)                                  | ADJST-ON                                              | To allow for adjusting the<br>output level of Dolby<br>Digital format.                                  |                                               |
|                                                      | ADJST-OFF<br>(●)                                      | To deactivate the level adjustment.                                                                     | <ul> <li>During disc<br/>playback.</li> </ul> |
| <b>DOLBY-ADJ</b> (Dolby Level<br>Adjust) (page 27)*1 | (−10 ~ +10)<br>●: +8                                  | To select the level.                                                                                    | _                                             |
| SP SETUP (Speaker Setup)                             | <b>LEVEL-ADJ</b><br>(Level Adjust)                    | To select the level ( $-6 \sim$ +6, 13 steps).                                                          | Unit off.                                     |
|                                                      | <b>HPF-FREQ</b><br>(High Pass<br>Filter<br>Frequency) | To select the front/rear speaker cut-off frequency (OFF $(\bullet)$ ), 50HZ, 60HZ, 80HZ, 100HZ, 120HZ). |                                               |
|                                                      | LPF-FREQ<br>(Low Pass Filter<br>Frequency)*2          | To select the subwoofer<br>cut-off frequency<br>(120HZ, 100HZ (●),<br>80HZ, 60HZ, 50HZ).                | During radio<br>reception/                    |
|                                                      | <b>LPF-PHASE</b><br>(Low Pass Filter<br>Phase)*2      | To select the subwoofer phase (NORM (●), REV).                                                          | – ріаубаск.                                   |
|                                                      | POS TUNE<br>(Position Tune)<br>(page 39)              | To set the listening position (0 ~ 400 cm (0 and 13 $^{1}/_{10}$ ft)).                                  | _                                             |

\*1 Appears and available only when "DVD-LEVEL" is set to "ADJST-ON."

\*2 Appears only when "REAR/SUB" is set to "SUB OUT" (page 46).

## Setting the clock

The clock uses a 12-hour indication.

- **1 Press** (SYSTEM SETUP). The system setup item appears on the main unit.
- 2 Press ↑/↓ to select "CLOCK-ADJ," then press ENTER.

The hour indication flashes.

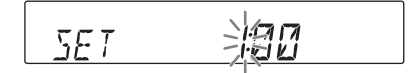

- 3 Press ↑/↓ to set the hour and minute. To move the digital indication, press ←/
  →.
- 4 Press ENTER).

The setting is complete.

To hide the system setup display, press (SYSTEM SETUP).

To show the clock during playback, press (DSPL) repeatedly until it appears.

### With the main unit

Press and hold the control dial instead of pressing (SYSTEM SETUP), rotate the control dial instead of pressing ↑/↓, press (SEEK) -/+ instead of ←/→, press the control dial instead of (ENTER).

# Using Optional Equipment

## **Auxiliary equipment**

You can connect auxiliary devices to the unit, and listen on your car speakers. Up to 2 devices can be connected, one to the AUX input jack (stereo mini jack) on the front, and the other to the AUX AUDIO IN terminals on the rear. The volume level is adjustable for any difference between the unit and the auxiliary device.

### Connecting an auxiliary device

- **1** Turn off the auxiliary device.
- **2** Turn down the volume on the unit.
- **3** Connect to the unit.

### On the front

Connect to the AUX input jack.

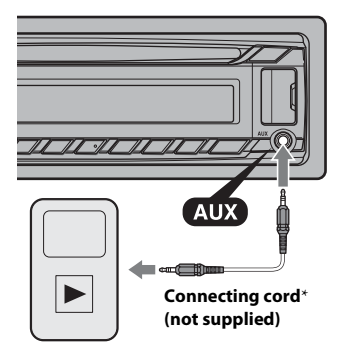

\* Be sure to use a straight type plug.

### On the rear

Connect to the AUX AUDIO IN terminals.

### Selecting an auxiliary device

- **1** Press (SRC) repeatedly until "AUX" appears on the main unit.
- **2** Press (MODE) to select "FRONT-IN" or "REAR-IN." Operate by the auxiliary device itself.

### Adjusting the volume level

Be sure to adjust the volume of each connected device before playback.

- **1** Turn down the volume on the unit.
- **2** Press (SRC) repeatedly until "AUX" appears on the main unit.

If two auxiliary devices are connected, select the device to adjust its volume by pressing (MODE).

- **3** Start playback of the auxiliary device at a moderate volume.
- 4 Set your usual listening volume on the unit.
- **5** Press (SYSTEM SETUP).
- 6 Press ↑/↓ to select "AUX-LEVEL," then press ENTER).
- 7 Press ↑/↓ to adjust the input level. The input level is adjustable in single steps, between -8 and +18.
- **8 Press ENTER**. The setting is complete.

To hide the system setup display, press (SYSTEM SETUP).

### With the main unit

Press (SOURCE/OFF) instead of (SRC), press and hold the control dial instead of pressing (SYSTEM SETUP), rotate the control dial instead of pressing ↑/↓, press the control dial instead of (ENTER).

## SiriusXM tuner (U.S. models only)

By connecting an optional SiriusXM tuner, you can use the features and functions of the SiriusXM satellite radio (Sirius and XM subscriptions sold separately). For more details on the services, visit the following web site:

http://www.siriusxm.com/

### Selecting channels

**1** During playback, press Q (BROWSE) to enter the browse mode.

2 Rotate the control dial to select the desired channel, then press it.

### Selecting categories

- **1** During playback, press (PTY/CAT) on the main unit to enter browse mode.
- **2** Rotate the control dial to select the desired category, then press it.

### Parental control

The channels containing unsuitable contents for children are preset to block. To unblock the channel, enter the passcode.

- 1 On the system set up menu (page 48), rotate the control dial to select "PARENTAL," then press it.
- 2 Rotate the control dial to select "LOCK SEL," then press it.
- **3** Rotate the control dial to select "OFF," then press it.
- 4 On the passcode input display, enter the four-digit passcode, then press the control dial.

The initial passcode is "0000."

### To change the passcode

- 1 On the system set up menu (page 48), rotate the control dial to select "PARENTAL," then press it.
- **2** Rotate the control dial to select "CODE EDIT," then press it.
- **3** On the current passcode input display, enter the current passcode, then press the control dial.

The initial passcode is "0000."

**4** On the new passcode input display, enter new 4-digit passcode, then press the control dial.

### Displaying the SiriusXM Radio ID

- **1** During playback, press Q (BROWSE) to enter the browse mode.
- 2 Rotate the control dial to select the channel "0," then press it.

### **Changing display items**

Press (DSPL).

# Additional Information

### Precautions

- Cool off the unit beforehand if your car has been parked in direct sunlight.
- Do not leave the front panel or audio devices brought in inside the car, or it may cause malfunction due to high temperature in direct sunlight.
- Power antenna (aerial) extends automatically.

### **Moisture condensation**

Should moisture condensation occur inside the unit, remove the disc and wait for about an hour for it to dry out; otherwise the unit will not operate properly.

### To maintain high sound quality

Do not splash liquid onto the unit or discs.

## **Notes on discs**

- Do not expose discs to direct sunlight or heat sources such as hot air ducts, nor leave it in a car parked in direct sunlight.
- Before playing, wipe the discs with a cleaning cloth from the center out. Do not use solvents such as benzine, thinner, commercially available cleaners.

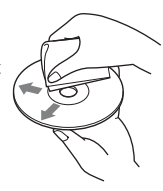

• This unit is designed to play back discs that conform to the Compact Disc (CD) standard. DualDiscs and some of the music discs encoded with copyright protection technologies do not conform to the Compact Disc (CD) standard, therefore, these discs may not be playable by this unit.

### Discs that this unit CANNOT play

- Discs with labels, stickers, or sticky tape or paper attached. Doing so may cause a malfunction, or may ruin the disc.
- Discs with non-standard shapes (e.g., heart, square, star). Attempting to do so may damage the unit.
- $8 \text{ cm} (3^{1}/4 \text{ in}) \text{ discs.}$

# Note on playback operations of DVDs and VCDs

Some playback operations of DVDs and VCDs may be intentionally set by software producers. Since this unit plays DVDs and VCDs according to the disc contents the software producers designed, some playback features may not be available. Also, refer to the instructions supplied with the DVDs or VCDs.

### Notes on DATA CDs and DATA DVDs

- Some DATA CDs/DATA DVDs (depending on the equipment used for its recording, or the disc condition) may not play on this unit.
- Finalization is required for some discs (page 53).
- The unit is compatible with the following standards.

For DATA CDs

- ISO 9660 level 1/level 2 format, Joliet/Romeo in the expansion format
- Multi Session
- For DATA DVDs
- UDF Bridge format (combined UDF and ISO 9660)
- Multi Border
- The maximum number of:
  - folders (albums): 256 (including root and empty folders).
  - files (tracks/images/videos) and folders contained in a disc: 2,000 (if a folder/file names contain many characters, this number may become less than 2,000).
  - displayable characters for a folder/file name: 64 (Joliet/Romeo).

### Notes on finalizing discs

The following discs are required to be finalized to play on this unit.

• DVD-R/DVD-R DL (in video mode/VR mode)

- DVD-RW in video mode
- DVD+R/DVD+R DL
- CD-R
- CD-RW

The following discs can be played without finalization.

- DVD+RW automatically finalized.
- DVD-RW in VR mode finalization not required.

For details, see the manual supplied with the disc.

### Notes on Multi Session CDs/Multi Border DVDs

This unit can play Multi Session CDs/Multi Border DVDs under the following conditions. Note that the session must be closed and the disc must be finalized.

- When CD-DA (Compact Disc Digital Audio) is recorded in the first session: The unit recognizes the disc as CD-DA and only CD-DA of the first session is played, even if an other format (e.g., MP3) is recorded in other sessions.
- When CD-DA is recorded other than in the first session:

The unit recognizes the disc as a DATA CD or DATA DVD, and all CD-DA sessions are skipped.

• When an MP3/WMA/AAC/JPEG/Xvid/ MPEG-4 is recorded:

Only the sessions containing the selected file type (audio/video/image)\* are played (if CD-DA or other data exists in other sessions, they are skipped).

\* For details on how to select the file type, see page 32.

## Playback order of MP3/WMA/ AAC/JPEG/Xvid/MPEG-4 files

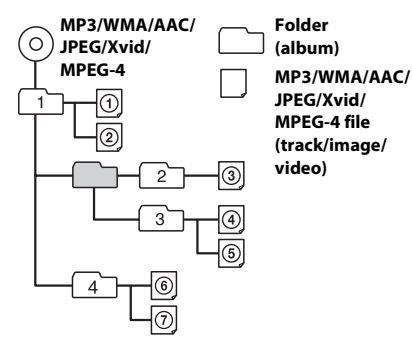

# About MP3 files

- MP3, which stands for MPEG-1 Audio Layer-3, is a music file compression format standard. It compresses audio CD data to approximately 1/10 of its original size.
- ID3 tag versions 1.0, 1.1, 2.2, 2.3 and 2.4 apply to MP3 only. ID3 tag is 15/30 characters (1.0 and 1.1), or 63/126 characters (2.2, 2.3 and 2.4).
- When naming an MP3 file, be sure to add the file extension ".mp3" to the file name.
- During playback or fast-forward/reverse of a VBR (Variable Bit Rate) MP3 file, elapsed playback time may not display accurately.

### Note on MP3

If you play a high-bit-rate MP3, such as 192 kbps, sound may be intermittent.

## **About WMA files**

- WMA, which stands for Windows Media Audio, is a music file compression format standard. It compresses audio CD data to approximately 1/22\* of its original size.
- WMA tag is 63 characters.
- When naming a WMA file, be sure to add the file extension ".wma" to the file name.

- During playback or fast-forward/reverse of a VBR (Variable Bit Rate) WMA file, elapsed playback time may not display accurately.
- \* only for 64 kbps

### Note on WMA

Playback of the following WMA files is not supported.

- lossless compression
- copyright-protected

### **About AAC files**

- AAC tag is 126 characters.
- When naming an AAC file, be sure to add the file extension ".m4a" to the file name.

### **About JPEG files**

- JPEG, which stands for Joint Photographic Experts Group, is an image file compression format standard. It compresses still images approximately 1/10 to 1/100 of original size.
- When naming a JPEG file, be sure to add the file extension ".jpg" to the file name.

### Note on JPEG

Playback of progressive JPEG files is not supported.

## **About MPEG-4 files**

MPEG-4 files meeting the following requirements can be played. Playback is not be guaranteed for all MPEG-4 files meeting the requirements.

- Profile: MPEG-4 Simple profile
- Bit rate: Max. 7 Mbps on USB FS, 10 Mbps on DVD, 7 Mbps on CD
- Frame rate: Max. 30 fps
- Image size: Max. 720 × 480 pixels
- Audio: Max. 320 kbps (AAC-LC)
- File extension: .mp4

### About iPod

• You can connect to the following iPod models. Update your iPod devices to the latest software before use.

### Made for

- -iPod touch (4th generation)
- -iPod touch (3rd generation)
- -iPod touch (2nd generation)
- -iPod touch (1st generation)
- -iPod classic
- -iPod with video\*
- -iPod nano (6th generation)
- -iPod nano (5th generation)
- -iPod nano (4th generation)
- -iPod nano (3rd generation)
- -iPod nano (2nd generation)
- -iPod nano (1st generation)\*
- -iPhone 4
- -iPhone 3GS
- -iPhone 3G
- -iPhone
- \* Passenger control is not available for iPod nano (1st generation) or iPod with video.
- "Made for iPod," and "Made for iPhone" mean that an electronic accessory has been designed to connect specifically to iPod or iPhone, respectively, and has been certified by the developer to meet Apple performance standards. Apple is not responsible for the operation of this device or its compliance with safety and regulatory standards. Please note that the use of this accessory with iPod or iPhone may affect wireless performance.

If you have any questions or problems concerning your unit that are not covered in this manual, consult your nearest Sony dealer.

## Maintenance

# Replacing the lithium battery of the card remote commander

When the battery becomes weak, the range of the card remote commander becomes shorter. Replace the battery with a new CR2025 lithium battery. Use of any other battery may present a risk of fire or explosion.

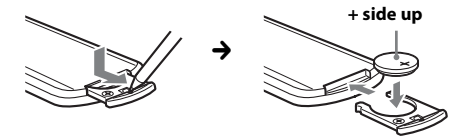

### Notes on the lithium battery

- Keep the lithium battery out of the reach of children. Should the battery be swallowed, immediately consult a doctor.
- Wipe the battery with a dry cloth to assure a good contact.
- Be sure to observe the correct polarity when installing the battery.
- Do not hold the battery with metallic tweezers, otherwise a short-circuit may occur.

### WARNING

Battery may explode if mistreated. Do not recharge, disassemble, or dispose of in fire.

### **Cleaning the connectors**

The unit may not function properly if the connectors between the unit and the front panel are not clean. In order to prevent this, detach the front panel (page 12) and clean the connectors with a cotton swab. Do not apply too much force. Otherwise, the connectors may be damaged.

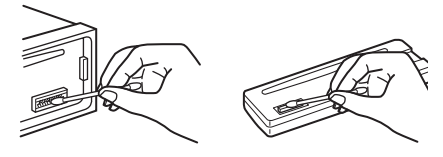

### Notes

- For safety, turn off the ignition before cleaning the connectors, and remove the key from the ignition switch.
- Never touch the connectors directly with your fingers or with any metal device.

## **Specifications**

### AUDIO POWER SPECIFICATIONS

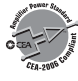

CEA2006 Standard Power Output: 17 Watts RMS × 4 at 4 Ohms < 1% THD+N SN Ratio: 80 dBA (reference: 1 Watt into 4 Ohms)

### System

Laser: Semiconductor laser Signal format system: PAL/NTSC switchable

### **Tuner section**

#### FM

Tuning range U.S. models: 87.5 - 107.9 MHz Other models: 87.5 - 108.0 MHz Antenna (aerial) terminal: External antenna (aerial) connector Intermediate frequency: 150 kHz Usable sensitivity: 10 dBf Selectivity: 75 dB at 400 kHz Signal-to-noise ratio: 70 dB (mono) Separation: 40 dB at 1 kHz Frequency response: 20 – 15,000 Hz

### AM

Tuning range U.S. models: 530 - 1,710 kHz Other models: 531 - 1,602 kHz Antenna (aerial) terminal: External antenna (aerial) connector Intermediate frequency: 25 kHz Sensitivity: 26 μV

### **DVD/CD Player section**

Signal-to-noise ratio: 120 dB Frequency response: 10 – 20,000 Hz Wow and flutter: Below measurable limit Harmonic distortion: 0.01 % Region code: Labeled on the bottom of the unit

### **USB** Player section

Interface: USB (Full-speed) Maximum current: 1 A

### **Power amplifier section**

**Outputs:** Speaker outputs **Speaker impedance:** 4 – 8 ohms **Maximum power output:** 52 W × 4 (at 4 ohms)

### General

**Outputs:** Video output terminal Audio output terminals (front, rear/sub switchable) Power antenna (aerial)/Power amplifier control terminal (REM OUT) Inputs: Illumination control terminal AUX audio input terminals Remote controller input terminal Antenna (aerial) input terminal Parking break control terminal AUX input jack (stereo mini jack) USB signal input connector SiriusXM input terminal (U.S. models only) Power requirements: 12 V DC car battery (negative ground (earth)) **Dimensions:** Approx.  $178 \times 50 \times 179$  mm  $(7^{1}/8 \times 2 \times 7^{1}/8 \text{ in}) (w/h/d)$ Mounting dimensions: Approx. 182 × 53 × 162 mm  $(7^{1}/4 \times 2^{1}/8 \times 6^{1}/2 \text{ in}) (w/h/d)$ Mass: Approx. 1.3 kg (2 lb 14 oz) Supplied accessories: Card remote commander: RM-X168 Parts for installation and connections (1 set) **Optional accessories/equipment:** Mobile monitor: XVM-B62 USB connection cable for iPod: RC-202IPV

Your dealer may not handle some of the above listed accessories. Please ask the dealer for detailed information.

Design and specifications are subject to change without notice.

### **Region code**

The region system is used to protect software copyrights.

The region code is located on the bottom of the unit, and only DVDs labeled with an identical region code can be played on this unit.

DVDs labeled ( can also be played.

If you try to play any other DVD, the message "Playback prohibited by region code." will appear on the monitor screen. Depending on the DVD, no region code may be labeled even though playing the DVD is prohibited by area restrictions.

## Troubleshooting

The following checklist will help you remedy problems you may encounter with your unit. Before going through the checklist below, check the connection and operating procedures.

For details on using the fuse and removing the unit from the dashboard, refer to the installation/connections manual supplied with this unit.

If the problem is not solved, visit the support site on the back cover.

Depending on the connected monitor, the unit may take a few seconds to turn off after turning the ignition off. This is not a malfunction.

### General

### No power is being supplied to the unit.

- → Check the connection or fuse.
- → If the unit is turned off and the display disappears, it cannot be operated with the remote commander.
  - Turn on the unit.

### The power antenna (aerial) does not extend.

➔ The power antenna (aerial) does not have a relay box.

### No beep sound.

- → The beep sound is canceled (page 46).
- ➔ An optional power amplifier is connected and you are not using the built-in amplifier.

# The contents of the memory have been erased.

The power supply lead or battery has been disconnected or it is not connected properly.

### Stored stations and correct time are erased. The fuse has blown. Makes noise when the position of the

### Makes noise when the position of the ignition is switched.

→ The leads are not matched correctly with the car's accessory power connector.

# The display disappears from/does not appear in the display window.

- → The dimmer is set "DIM-ON" (page 47).
- The display disappears if you press and hold SOURCE/OFF).
  - Press (SOURCE/OFF) on the unit until the display appears.
- → The connectors are dirty (page 55).

# The display disappears while the unit is operating.

→ The Black Out function is set to on (page 47).

### The Auto Off function does not operate.

- ➔ The unit is turned on. The Auto Off function activates after turning off the unit.
  - Turn off the unit.

# Card remote commander operation is not possible.

➔ If the Black Out function is activated (no lighting), card remote commander operation is not possible (page 47).

### **Radio reception**

### The stations cannot be received. The sound is hampered by noises.

- ➔ The connection is not correct.
  - Connect the REM OUT lead (blue/white striped) or accessory power supply lead (red) to the power supply lead of a car's antenna (aerial) booster (only when your car has built-in FM/AM antenna (aerial) in the rear/ side glass).
  - Check the connection of the REM OUT lead.
  - If the auto antenna (aerial) will not go up, check the connection of the REM OUT lead.

### Preset tuning is not possible.

- → Store the correct frequency in the memory.
- → The broadcast signal is too weak.

### Automatic tuning is not possible.

- → Setting of the local seek mode is not correct.
  - Tuning stops too frequently: Set "LOCAL-ON" (page 48).
  - Tuning does not stop at a station: Set "LOCAL-OFF" (page 48).
- → The broadcast signal is too weak.
  - Perform manual tuning.

# During FM reception, the "ST" indication flashes.

- → Tune in the frequency accurately.
- → The broadcast signal is too weak.
  - Set "MONO-ON" (page 48).

# An FM program broadcast in stereo is heard in monaural.

→ The unit is in monaural reception mode.
- Set "MONO-OFF" (page 48).

### RDS

### PTY displays "-----."

- → The current station is not an RDS station.
- → RDS data has not been received.
- ➔ The station does not specify the program type.

### Picture

### There is no picture/picture noise occurs.

- ➔ A connection has not been made correctly.
- Check the connection to the connected equipment, and set the input selector of the equipment to the source corresponding to this unit.
- ➔ Defective or dirty disc.
- ➔ Installation is not correct.
  - Install the unit at an angle of less than 45° in a sturdy part of the car.
- The monitor is connected to the AUDIO/ VIDEO OUT, and the parking cord (light green) is not connected to the parking brake switch cord, or the parking brake is not applied.
- → The color system setting is incorrect.
  - Set the color system to "PAL" or "NTSC" according to the connected monitor (page 46).

### Picture does not fit in the screen.

 $\rightarrow$  The aspect ratio is fixed on the DVD.

### Sound

### There is no sound/sound skips/sound cracks.

- ➔ A connection has not been made correctly.
- Check the connection to the connected equipment, and set the input selector of the equipment to the source corresponding to this unit.
- ➔ Defective or dirty disc.
- → Installation is not correct.
  - Install the unit at an angle of less than 45° in a sturdy part of the car.
- ➔ The MP3 file sampling rate is not 32, 44.1, or 48 kHz.
- ➔ The WMA file sampling rate is not 32, 44.1, or 48 kHz.
- ➔ The AAC file sampling rate is not 44.1, or 48 kHz.
- → The MP3 file bit rate is not 48 to 192 kbps.
- → The WMA file bit rate is not 64 to 192 kbps.
- → The AAC file bit rate is not 40 to 320 kbps.
- ➔ The unit is in pause/reverse/fast-forward mode.
- The settings for the outputs are not made correctly.
- → The DVD output level is too low (page 27).
- ➔ The volume is too low.
- → The ATT function is activated, or the Telephone ATT function (when the interface cable of a car telephone is connected to the ATT lead) is activated.
- ➔ The position of the fader control "FAD" is not set for a 2-speaker system.
- Unsupported format (such as DTS).
   Check if the format is supported by this unit (page 7).

### Sound is noisy.

→ Keep cords and cables away from each other.

### **Disc operation**

### The disc cannot be loaded.

- → Another disc is already loaded.
- The disc has been forcibly inserted upside down or in the wrong way.

### The disc does not play back.

- ➔ Defective or dirty disc.
- ➔ The disc is not applicable.

- The DVD is not applicable due to the region code.
- → The disc is not finalized (page 53).
- The disc format and file version are incompatible with this unit (page 7, 53).
- → Press  $\triangleq$  to remove the disc.

# MP3/WMA/AAC/JPEG/Xvid/MPEG-4 files do not play back.

- Recording was not performed according to the ISO 9660 level 1 or level 2, the Joliet or Romeo in the expansion format (DATA CD), or the UDF Bridge format (DATA DVD) (page 53).
- → The file extension is incorrect (page 54).
- ➔ Files are not stored in MP3/WMA/AAC/ JPEG/Xvid/MPEG-4 format.
- ➔ If the disc contains multiple file types, only the selected file type (audio/video/image) can be played.
  - Select the appropriate file type using the list (page 32).

# MP3/WMA/AAC/JPEG/Xvid/MPEG-4 files take longer to play back than others.

- The following discs take a longer time to start playback.
  - a disc recorded with a complicated tree structure.
  - a disc recorded in Multi Session/Multi Border.
  - a disc to which data can be added.

# The disc does not start playing from the beginning.

Resume playback or multi-disc resume playback (page 43) has taken effect.

### Certain functions cannot be performed.

Depending on the disc, you may not be able to perform operations such as stop, search, or repeat/shuffle play. For details, see the manual supplied with the disc.

# The soundtrack/subtitle language or angle cannot be changed.

- → Use the DVD menu instead of the direct selection button on the card remote commander (page 14).
- Multilingual tracks, multilingual subtitles, or multi-angles are not recorded on the DVD.
- → The DVD prohibits changing.

### The display items do not scroll.

- For discs with very many characters, those may not scroll.
- → "AUTO-SCRL" is set to "OFF."
   Set "A.SCRL-ON" (page 47).

### **USB playback**

### Cannot play back items via a USB hub.

➔ This unit cannot recognize USB devices via a USB hub.

#### Cannot play back items.

→ Reconnect the USB device.

### The USB device takes longer to play back.

The USB device contains large-sized files or files with a complicated tree structure.

### A beep sounds.

- During playback, the USB device has been disconnected.
  - Before disconnecting a USB device, make sure to stop playback first for data protection.

#### The sound is intermittent.

➔ The sound may be intermittent at a high-bitrate of more than 320 kbps.

### **Error displays/Messages**

### On the main unit

#### ERROR

- The disc is dirty or inserted upside down.
  Clean or insert the disc correctly.
- → A blank disc has been inserted.
- The disc cannot play due to a problem.
  Insert another disc.
- The disc is not compatible with this unit.
   Insert a compatible disc.
- → USB device was not automatically recognized.
   Reconnect it again.
- → Press  $\triangleq$  to remove the disc.

### FAILURE

- ➔ The connection of speakers/amplifiers is incorrect.
  - See the supplied installation/connections manual to check the connection.

### HUB NO SUPRT (HUB Not Support)

→ USB hub is not supported on this unit.

### L. SEEK +/-

The local seek mode is on during automatic tuning.

#### NO DEV (No Device)

- ➔ USB is selected as source without a USB device connected. A USB device or a USB cable has been disconnected during playback.
  - Be sure to connect a USB device and USB cable.

#### NO NAME

➔ A disc/album/folder/track/image/video name is not written in the file.

### OFFSET

- → There may be an internal malfunction.
  - Check the connection. If the error indication remains on in the display, consult your nearest Sony dealer.

### OVERLOAD

- ➔ USB device is overloaded.
  - Disconnect the USB device, then change the source by pressing (SOURCE/OFF).

 Indicates that the USB device is out of order, or an unsupported device is connected.

#### READ

- ➔ The unit is reading all file/album (folder) information on the disc.
  - Wait until reading is complete and playback starts automatically. Depending on the disc structure, it may take more than a minute.

### USB NO SUPRT (USB Not Support)

The connected USB device is not supported.
 For details on the compatibility of your USB device, visit the support site.

### "\_\_\_\_" or " ¬¬ ¬¬ ¬¬ ¬"

During reverse or fast-forward, you have reached the beginning or the end of the disc and you cannot go any further.

### "\_"

The character cannot be displayed with the unit.

### For SiriusXM (U.S. models only):

#### CH LOCKD (Channel Locked)

The selected channel is locked by the parental control function.

#### CH UNAVL (Channel Unavailable)

- → The selected channel is not available.
- → The active channel has become unavailable.

#### CH UNSUB (Channel Unsubscribed)

- There is no subscription to the selected channel.
- The subscription to the active channel has been terminated.

### CHK TUNR (Check Tuner)

- The SiriusXM tuner is not functioning properly.
  - Disconnect the SiriusXM tuner, and connect it again.

### CHEK ANT (Check Antenna)

- ➔ The antenna (aerial) is not being used properly.
  - Make sure the antenna (aerial) is connected and being used properly.

#### NOSIGNAL (No Signal)

The service is stopped due to a signal interruption.

SUB UPDT (Subscription Updated), PRESS ENTER

- → Your subscription has been updated.
  - Press the enter button.

### On the monitor

### Cannot play this disc.

- → The disc is incompatible with this unit.
- ➔ The disc is not finalized.

### Hubs not supported.

→ USB hub is not supported on this unit.

### No playable data.

→ The disc does not contain playable data.

### Playback prohibited by region code.

The DVD playback is prohibited due to the different region code.

### The connected USB device is not supported.

➔ For details on the compatibility of your USB device, visit the support site.

If these solutions do not help improve the situation, consult your nearest Sony dealer. If you take the unit to be repaired because of disc playback trouble, bring the disc that was used at the time the problem began.

# Language code/area code list

### Language code list

The language spellings conform to the ISO 639: 1988 (E/F) standard.

| Code | Language     | Code | Language     | Code | Language    | Code | Language      |
|------|--------------|------|--------------|------|-------------|------|---------------|
| 1027 | Afar         | 1183 | Irish        | 1347 | Maori       | 1507 | Samoan        |
| 1028 | Abkhazian    | 1186 | Scots Gaelic | 1349 | Macedonian  | 1508 | Shona         |
| 1032 | Afrikaans    | 1194 | Galician     | 1350 | Malayalam   | 1509 | Somali        |
| 1039 | Amharic      | 1196 | Guarani      | 1352 | Mongolian   | 1511 | Albanian      |
| 1044 | Arabic       | 1203 | Gujarati     | 1353 | Moldavian   | 1512 | Serbian       |
| 1045 | Assamese     | 1209 | Hausa        | 1356 | Marathi     | 1513 | Siswati       |
| 1051 | Aymara       | 1217 | Hindi        | 1357 | Malay       | 1514 | Sesotho       |
| 1052 | Azerbaijani  | 1226 | Croatian     | 1358 | Maltese     | 1515 | Sundanese     |
| 1053 | Bashkir      | 1229 | Hungarian    | 1363 | Burmese     | 1516 | Swedish       |
| 1057 | Byelorussian | 1233 | Armenian     | 1365 | Nauru       | 1517 | Swahili       |
| 1059 | Bulgarian    | 1235 | Interlingua  | 1369 | Nepali      | 1521 | Tamil         |
| 1060 | Bihari       | 1239 | Interlingue  | 1376 | Dutch       | 1525 | Telugu        |
| 1061 | Bislama      | 1245 | Inupiak      | 1379 | Norwegian   | 1527 | Tajik         |
| 1066 | Bengali;     | 1248 | Indonesian   | 1393 | Occitan     | 1528 | Thai          |
|      | Bangla       | 1253 | Icelandic    | 1403 | (Afan)Oromo | 1529 | Tigrinya      |
| 1067 | Tibetan      | 1254 | Italian      | 1408 | Oriya       | 1531 | Turkmen       |
| 1070 | Breton       | 1257 | Hebrew       | 1417 | Punjabi     | 1532 | Tagalog       |
| 1079 | Catalan      | 1261 | Japanese     | 1428 | Polish      | 1534 | Setswana      |
| 1093 | Corsican     | 1269 | Yiddish      | 1435 | Pashto;     | 1535 | Tonga         |
| 1097 | Czech        | 1283 | Javanese     |      | Pushto      | 1538 | Turkish       |
| 1103 | Welsh        | 1287 | Georgian     | 1436 | Portuguese  | 1539 | Tsonga        |
| 1105 | Danish       | 1297 | Kazakh       | 1463 | Quechua     | 1540 | Tatar         |
| 1109 | German       | 1298 | Greenlandic  | 1481 | Rhaeto-     | 1543 | Twi           |
| 1130 | Bhutani      | 1299 | Cambodian    |      | Romance     | 1557 | Ukrainian     |
| 1142 | Greek        | 1300 | Kannada      | 1482 | Kirundi     | 1564 | Urdu          |
| 1144 | English      | 1301 | Korean       | 1483 | Romanian    | 1572 | Uzbek         |
| 1145 | Esperanto    | 1305 | Kashmiri     | 1489 | Russian     | 1581 | Vietnamese    |
| 1149 | Spanish      | 1307 | Kurdish      | 1491 | Kinyarwanda | 1587 | Volapük       |
| 1150 | Estonian     | 1311 | Kirghiz      | 1495 | Sanskrit    | 1613 | Wolof         |
| 1151 | Basque       | 1313 | Latin        | 1498 | Sindhi      | 1632 | Xhosa         |
| 1157 | Persian      | 1326 | Lingala      | 1501 | Sangho      | 1665 | Yoruba        |
| 1165 | Finnish      | 1327 | Laothian     | 1502 | Serbo-      | 1684 | Chinese       |
| 1166 | Fiji         | 1332 | Lithuanian   |      | Croatian    | 1697 | Zulu          |
| 1171 | Faroese      | 1334 | Latvian;     | 1503 | Singhalese  |      |               |
| 1174 | French       |      | Lettish      | 1505 | Slovak      |      |               |
| 1181 | Frisian      | 1345 | Malagasy     | 1506 | Slovenian   | 1703 | Not specified |

### Area code list

| Code | Area      | Code | Area      | Code | Area        | Code | Area        |
|------|-----------|------|-----------|------|-------------|------|-------------|
| 2044 | Argentina | 2165 | Finland   | 2362 | Mexico      | 2149 | Spain       |
| 2047 | Australia | 2174 | France    | 2376 | Netherlands | 2499 | Sweden      |
| 2046 | Austria   | 2109 | Germany   | 2390 | New Zealand | 2086 | Switzerland |
| 2057 | Belgium   | 2248 | India     | 2379 | Norway      | 2528 | Thailand    |
| 2070 | Brazil    | 2238 | Indonesia | 2427 | Pakistan    | 2184 | United      |
| 2079 | Canada    | 2254 | Italy     | 2424 | Philippines |      | Kingdom     |
| 2090 | Chile     | 2276 | Japan     | 2436 | Portugal    |      |             |
| 2092 | China     | 2304 | Korea     | 2489 | Russia      |      |             |
| 2115 | Denmark   | 2363 | Malaysia  | 2501 | Singapore   |      |             |

# If you have any questions/problems regarding this product, try the following:

**1** Read Troubleshooting in these Operating Instructions.

**2** Please contact (U.S.A. only);

Call **1-800-222-7669** 

URL http://www.SONY.com

# Support site

If you have any questions or for the latest support information on this product, please visit the web site below:

http://esupport.sony.com http://www.sony.com/mobileAV

# Support site

If you have any questions or for the latest support information on this product, please visit the web site below:

http://www.sony-asia.com/section/support http://www.sony-asia.com/caraudio/

http://www.sony.net/

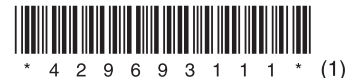